# Anite

# ANITE S-CORE APPLICATION TESTING

# **GETTING STARTED GUIDE**

22<sup>ND</sup> MAY 2017 000-015-480 ISSUE 5

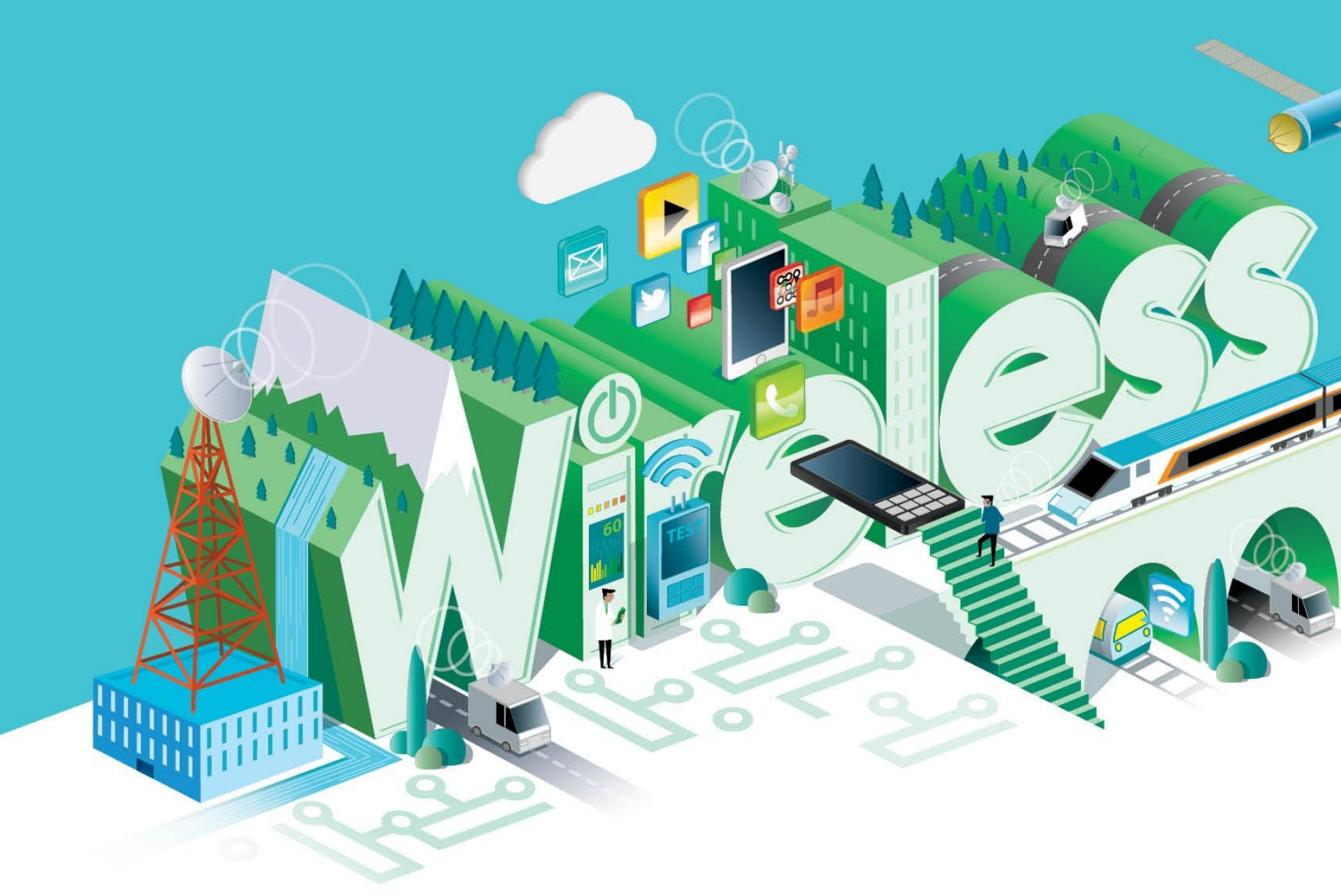

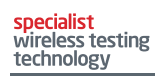

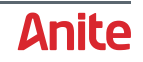

#### © Keysight Technologies 2012-2017

#### **Customer support**

It is our goal to provide you with excellent Customer Support. To request assistance with any aspect of your Anite test system, please create a Help Desk Request (HDR) using the Anite Help Desk. For other queries, please email <u>customersupport.di@keysight.com</u>.

To access the Anite Help Desk, and to download the latest software releases, please log in to <u>myKeysight</u>. On the myKeysight home page, in the Quick Links box, click the link for the Anite Help Desk, or click Keysight Software Manager for software downloads.

#### **Document history**

The following table lists the main changes to issues of this document.

| Issue | Date     | Summary of Changes                                                                                     |
|-------|----------|----------------------------------------------------------------------------------------------------|
| 2.0   | Feb 2016 | Updated for GUI version 3.185 and above.                                                               |
| 3.0   | May 2016 | Updated for WLAN Test Accelerator setup instructions.                                                  |
| 4.0   | Sep 2016 | Minor updates.                                                                                         |
| 5.0   | May 2017 | Added section VZW IMS registration test case information and S-CORE GUI configuration for single cell. |

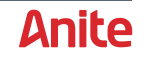

# CONTENTS

| 1 | INTR       | ODUCTION                                        | . 5        |
|---|------------|-------------------------------------------------|------------|
|   | 1.1<br>1.2 | Scope<br>Related documents                      | . 5<br>. 5 |
| 2 | S-CC       | DRE TEST SYSTEM OVERVIEW                        | . 6        |
|   | 2.1        | S-CORE Connect                                  | . 6        |
|   | F          | Front View                                      | .6         |
|   | 2 2 2      | S-CORE rear view                                | .8         |
|   | 2.2        | Anite WI AN Test Accelerator                    | 11         |
|   | 2.4        | Test System PC system requirements              | 12         |
| 3 | GETT       | ring started                                    | 13         |
|   | 3.1        | Connecting the S-CORE Test System               | 13         |
|   | 3          | 3.1.1 TP-Link Router Setup                      | 14         |
|   | 3          | 3.1.2 WLAN Test Accelerator Setup               | 15         |
|   | 3.2        | Protecting against malware attacks              | 16         |
|   | 3.3<br>3.4 | Installing The S-CORE GUI                       | 17         |
|   | 3.5        | Installing the S-CORE External RF Controller    | 18         |
| 4 | STAF       | RT TESTING USING S-CORE                         | 20         |
| 5 | CON        | TROLLING RADIO ACCESS TECHNOLOGIES FROM THE GUI | 25         |
|   | 5.1        | Switch ON/OFF RAT                               | 26         |
|   | 5.2        | RF sub-system setup                             | 26         |
|   | 5          | 5.2.1 GERAN-RAT                                 | 27         |
|   | 5          | 5.2.2 LIE-FUD                                   | 29<br>34   |
| ~ |            |                                                 | 2          |
| 0 | VZVV       | IMS REGISTRATION & RETRY MULTICELL TEST CASES   | 30         |
|   | 6.1<br>6.2 | Installing multicell RE stack package           | 36         |
|   | 6.3        | Configuring S-Core GUI for multicell            | 38         |
|   | 6.4        | Limitations for multicell RF stack              | 40         |
|   | 6.5        | RF connection for multicell test cases          | 40         |
|   | 6.6        | Configuring S-CORE GUI for single cell          | 40         |
| 7 | RAD        | IO LAYER LOGGING                                | 42         |
|   | 7.1        | Starting radio layer tracing                    | 42         |
|   | 7.2        | Enabling automatic RF tracing                   | 43         |

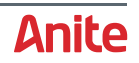

| 7.3   | Dispaying RF logs                  | . 43 |
|-------|------------------------------------|------|
| 7.4   | Collecting Service Logs            | . 44 |
| APP A | APPENDIX                           | . 45 |
| A1    | S-CORE Monitor GUI                 | . 45 |
| A2    | Changing TP-Link Router IP Address | . 46 |
| APP B | GLOSSARY                           | . 47 |

| Table 1  | Front view panel                   | 6  |
|----------|------------------------------------|----|
| Table 2  | Rear view panel                    | 8  |
| Table 3  | TP-Link Router panel               |    |
| Table 4  | Anite WLAN Test Accelerator panels | 11 |
| Table 5  | Test System PC requirements        | 12 |
| Table 6  | GERAN settings                     |    |
| Table 7  | IMS PDN settings                   |    |
| Table 8  | LTE-FDD settings                   |    |
| Table 9  | PDN1 settings                      |    |
| Table 10 | PDN2 – PDN4 settings               |    |
| Table 11 | SIM & Security settings            |    |
| Table 12 | WCDMA settings                     | 35 |
|          |                                    |    |

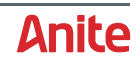

# **1** INTRODUCTION

Anite S-CORE Application Testing offers LTE-IMS device application testing for Wi-Fi offload, VoLTE, RCS, Voice over Wi-Fi and other application and IMS based services.

The S-CORE is a stand-alone test platform with an integrated LTE-IMS radio and network subsystem and it includes an application test suite, a rich and fully-featured user interface and a wide portfolio of test case packages, enabling rapid operator acceptance and device certification.

### 1.1 Scope

This guide is designed to help you set up your S-CORE test platform and start running its test plan packages as quickly as possible.

### **1.2 Related documents**

For more information about the S-CORE product, refer to the Anite S-CORE Operating Manual.

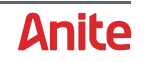

# **2** S-CORE TEST SYSTEM OVERVIEW

This section describes the units in the S-CORE test system.

**Caution:** Please refer to the **Safety Instructions** section in the Anite S-CORE Application Testing: Operating Guide before starting to connect the S-CORE.

# 2.1 S-CORE Connect

#### **Front View**

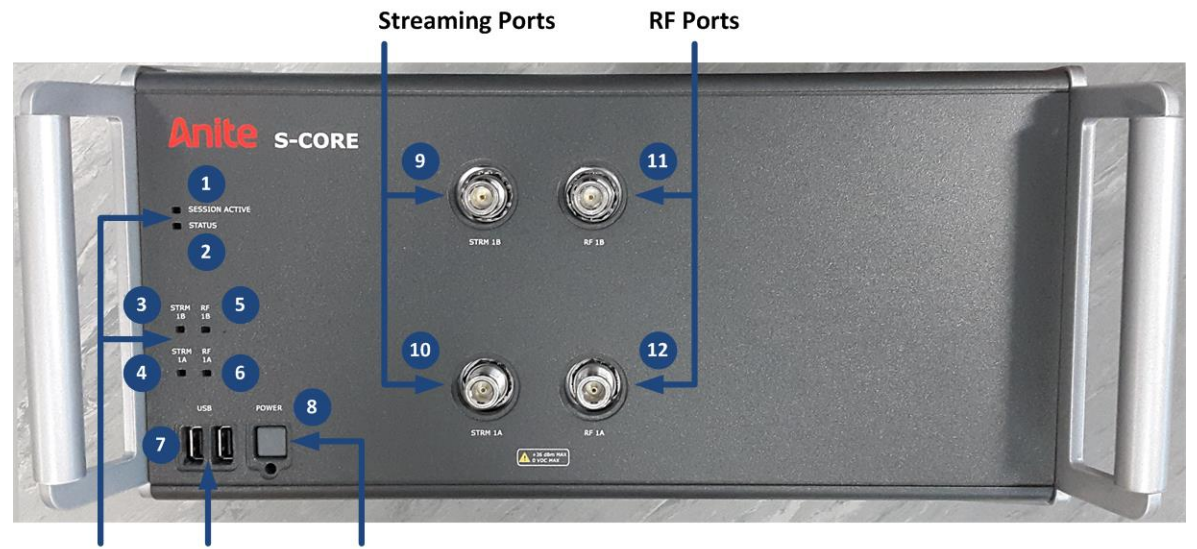

LED Indicators USB Ports Power Button

| Table 1 | Front | view | panel |
|---------|-------|------|-------|
|---------|-------|------|-------|

| LED Indicators                     |                                                                                                    |  |  |
|------------------------------------|----------------------------------------------------------------------------------------------------|--|--|
| 1. Session Active LED Indicator    | <ul> <li>LED green – indicates that a session has been established with an external connection. The LED will be green as long as the session remains connected.</li> <li>LED off – indicates that no session has been established with the test system.</li> <li>LED orange — indicates that a session has been established with the test system and the session is locked.</li> </ul> |  |  |
| 2. Status LED Indicator            | <ul> <li>LED green – indicates that the test system is in the ready state and has no errors in the queue.</li> <li>LED orange – indicates that the error/event queue is not empty.</li> <li>LED red – indicates a serious fault in the test system.</li> </ul>                                                                                                    |  |  |
| 3. Streaming port 1B LED Indicator | LED orange – indicates that the test system is in                                                                                                    |  |  |

Page 6 of 47

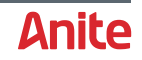

| LED Indicators                                                                          |                                                                                                    |  |  |  |
|-----------------------------------------------------------------------------------------|----------------------------------------------------------------------------------------------------|--|--|--|
| 4. Streaming port 1A LED Indicator                                                      | duplex (bi-directional).                                                                                                    |  |  |  |
| 5. RF port 1B LED Indicator                                                             | only.                                                                                                    |  |  |  |
| 6. RF port 1A LED Indicator                                                             | <b>LLD green</b> - indicates that test system is in input-only.                                                                                                    |  |  |  |
| Others                                                                                  |                                                                                                    |  |  |  |
| 7. Two USB Ports                                                                        | Reserved for field service use.                                                                                                    |  |  |  |
| 8. Power Button with LED Indicator                                                      | <ul> <li>Power on/off switch:</li> <li>LED off - indicates that the test system has no power.</li> <li>LED red - indicates that the test system is in standby mode.</li> <li>LED blinking green - indicates that the test system is booting.</li> <li>LED green - indicates that the test system is on. Please wait few seconds before starting the S-CORE GUI.</li> </ul> |  |  |  |
| Streaming Ports                                                                         |                                                                                                    |  |  |  |
| 9. Streaming Port 1B                                                                    | Provides uni-directional output RF connection to the                                                                                                    |  |  |  |
| 10. Streaming Port 1A                                                                   |                                                                                                    |  |  |  |
| RF Ports                                                                                |                                                                                                    |  |  |  |
| <b>11.</b> RF Port 1B – VSG/VSA Port Provides input/output RF connection to DUT GSM, W- |                                                                                                    |  |  |  |
| 12. RF Port 1A – VSG/VSA Port                                                           |                                                                                                    |  |  |  |

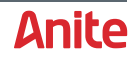

#### S-CORE rear view

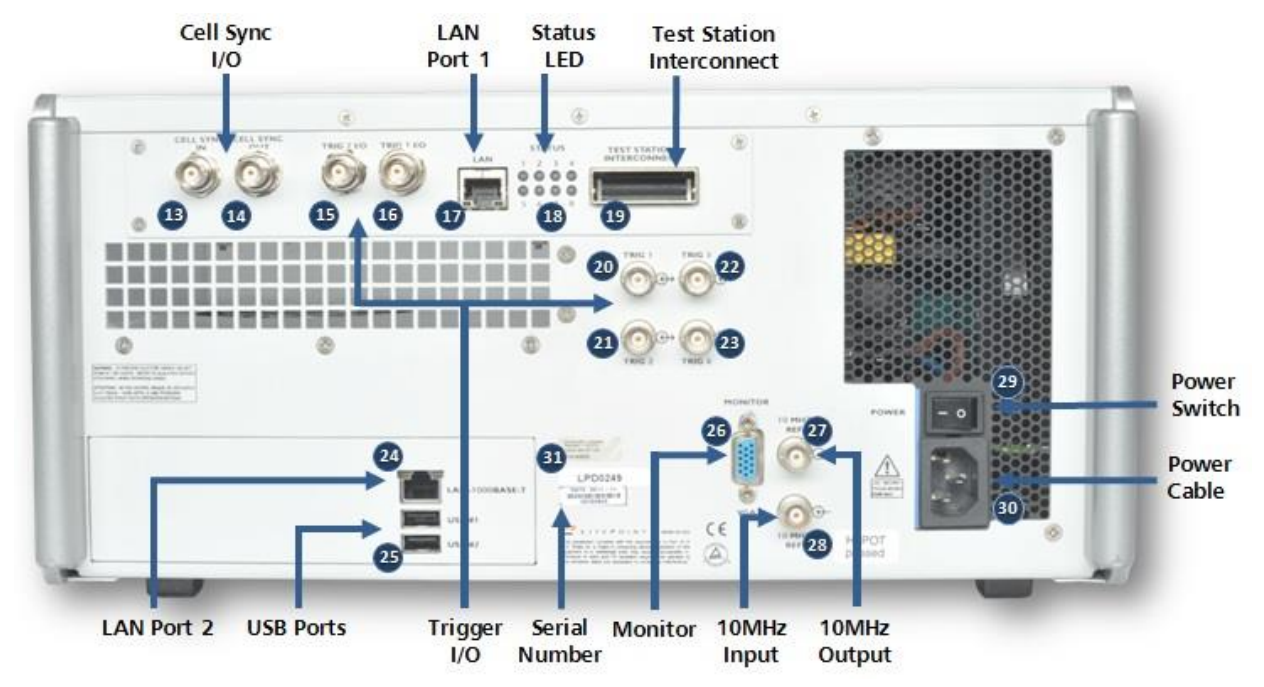

#### Table 2Rear view panel

| Cell Sync Ports               |                                                                                                    |  |
|-------------------------------|----------------------------------------------------------------------------------------------------|--|
| 13. Cell Sync Port In         | For synchronisation of multiple S-CORE boxes.                                                             |  |
| 14. Cell Sync Port Out        |                                                                                                    |  |
| Trigger Ports I/O             |                                                                                                    |  |
| 15. Trigger 2 I/O             | Provides connection for signal trigger input and signal                                                   |  |
| 16. Trigger 1 I/O             |                                                                                                    |  |
| LAN Ports                     |                                                                                                    |  |
| <b>17.</b> LAN Port 1         | RJ-45 connection type for connecting S-CORE test system with the TP-Link Router or WLAN Test Accelerator. |  |
| Others                        |                                                                                                    |  |
| 18. Status LEDs               | Display which Radio Access Technologies are currently installed and being used.                           |  |
| 19. Test Station Interconnect | For connecting multiple S-CORE test systems.                                                              |  |
| Trigger Ports I/O             |                                                                                                    |  |
| <b>20.</b> Trigger 1 I/O      | Provides connection for trigger input #1                                                                  |  |
| <b>21.</b> Trigger 2 I/O      | Provides connection for trigger input #2                                                                  |  |
| <b>22.</b> Trigger 3 I/O      | Provides connection for marker output #1                                                                  |  |

Page 8 of 47

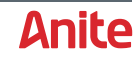

| Cell Sync Ports            |                                                                                                    |  |  |
|----------------------------|----------------------------------------------------------------------------------------------------|--|--|
| <b>23.</b> Trigger 4 I/O   | Provides connection for marker output #2                                                                  |  |  |
| LAN Ports                  |                                                                                                    |  |  |
| <b>24.</b> LAN Port 2      | RJ-45 connection type for connecting S-CORE test system with the TP-Link Router or WLAN Test Accelerator. |  |  |
| Others                     |                                                                                                    |  |  |
| 25. Two USB Ports          | Used for connecting to the external devices                                                               |  |  |
| 26. VGA Video Output       | Video output for connecting monitor with S-CORE.                                                          |  |  |
| 10MHz Reference Connectors |                                                                                                    |  |  |
| 27. 10MHz Reference Output | Provides 10MHz reference output connection.                                                               |  |  |
| 28. 10MHz Reference Input  | Provides 10MHz reference input connection.                                                                |  |  |
| Power Ports                |                                                                                                    |  |  |
| <b>29.</b> Power Switch    | AC on/off switch.                                                                                         |  |  |
| <b>30.</b> Power Input     | Used for connecting to the AC main power.                                                                 |  |  |
| Others                     |                                                                                                    |  |  |
| 31. Serial Number          | S-CORE Serial Number.                                                                                     |  |  |

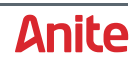

# 2.2 TP-Link Router

The delivery of the S-CORE test system may contain a TP-Link router, which is pre-configured with the correct settings and is ready to use.

**Front View** 

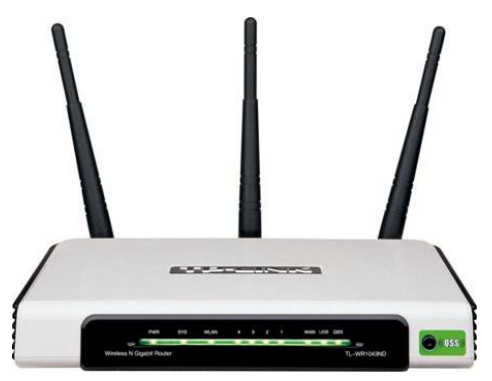

**Rear View** 

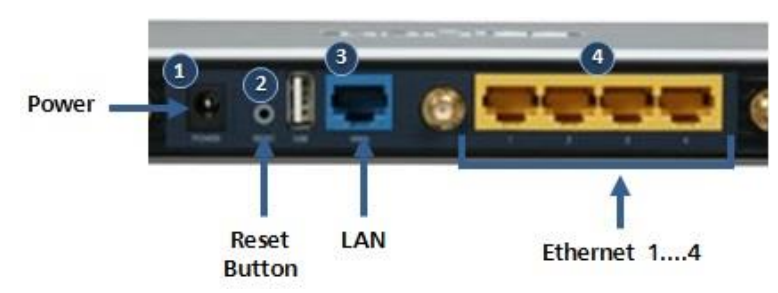

#### Table 3 TP-Link Router panel

| Button/Port |              | Description                                                                                                    |  |  |
|-------------|--------------|----------------------------------------------------------------------------------------------------|--|--|
| 1.          | Power        | Used for connecting to the AC main power adapter.                                                                                                    |  |  |
| 2.          | Reset Button | Holding down this button for 5 to 10 seconds will reset the wireless router back to the default TP-Link factory settings.<br>It is recommended to contact support team before resetting router. |  |  |
| 3.          | LAN          | RJ-45 connection type for connecting TP-Link router with LAN.                                                                                                    |  |  |
| 4.          | Ethernet 1 4 | RJ-45 connection type for connecting TP-Link router with the S-CORE and the user's PC.                                                                                                    |  |  |

The TP-Link router is delivered pre-configured (DHCP server enabled) to be used with the S-CORE. In most cases, it is unnecessary for the user to change the router configurations. You can change the IP Address of the TP-Link Router, as described in section A2.

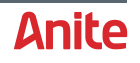

# 2.3 Anite WLAN Test Accelerator

The delivery of the S-CORE test system may contain an Anite WLAN Test Accelerator, which is preconfigured with the correct settings and is ready to use.

#### Front and Rear view

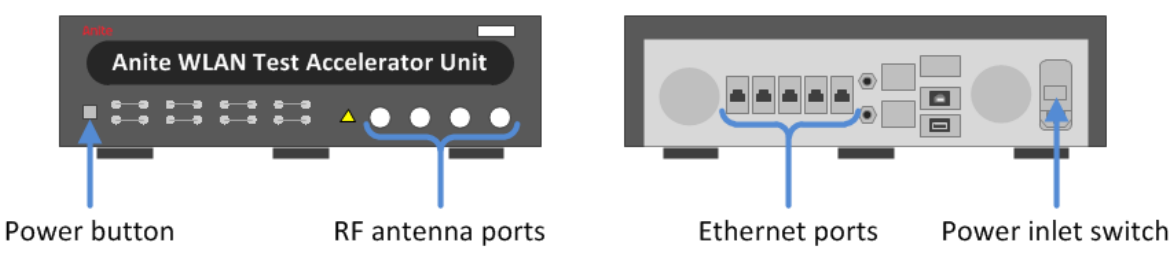

The relevant buttons/ports on the Anite WLAN Test Accelerator are shown above and described in the following table.

| Table 4 | Anite | WLAN | Test | Accelerator | panels |
|---------|-------|------|------|-------------|--------|
|         |       |      |      |             | P      |

| Button/Port        | Description                                                                                                    |
|--------------------|----------------------------------------------------------------------------------------------------|
| Power button       | To power the unit into and out of standby mode. The button lights up<br>when power is supplied to the unit. The colours denote the following<br>modes:<br>Orange light: The unit is in standby mode.<br>Green light: The unit is in normal operating mode. |
| RF antenna ports   | Convey antenna 1-4 (ANT 1 – ANT 4) RF signal to and from the device under test.                                                                                                    |
| Ethernet ports     | RJ-45 connection for connectivity to the S-CORE Connect unit and the Test System PC.                                                                                                    |
| Power inlet switch | Switches the power to the unit. Switching this off isolates the unit from the mains supply.                                                                                                    |

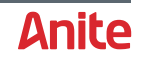

# 2.4 Test System PC system requirements

The following table shows the system requirements for the Test System PC connected to the S-CORE test system.

 Table 5
 Test System PC requirements

| Item                      | Requirement                                                                              |  |  |  |
|---------------------------|------------------------------------------------------------------------------------------|--|--|--|
| Adobe Flash Player        | Version 10.3                                                                             |  |  |  |
| Processor                 | Dual Core CPU                                                                            |  |  |  |
| Recommended Speed         | 2.5GHz                                                                                   |  |  |  |
| Memory                    | 2GB of RAM or higher                                                                     |  |  |  |
| Available Hard Disk Space | 500MB of available hard disk space (for storing wave files, capturing data or log files) |  |  |  |
| Screen Resolution         | 1024x768 resolution                                                                      |  |  |  |
| LAN                       | 100 Base-T LAN (1000 Base-T preferred)                                                   |  |  |  |
| Browser                   | Default browser installed                                                                |  |  |  |
| Operating System          | Windows based system                                                                     |  |  |  |

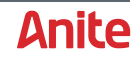

# **3 GETTING STARTED**

This section will help you set up the system and get it ready for testing including cabling the test system and installing the required software.

# **3.1 Connecting the S-CORE Test System**

This section describes how to connect the S-CORE unit, Test System PC and WLAN Router (TP-Link Router or Anite WLAN Test Accelerator).

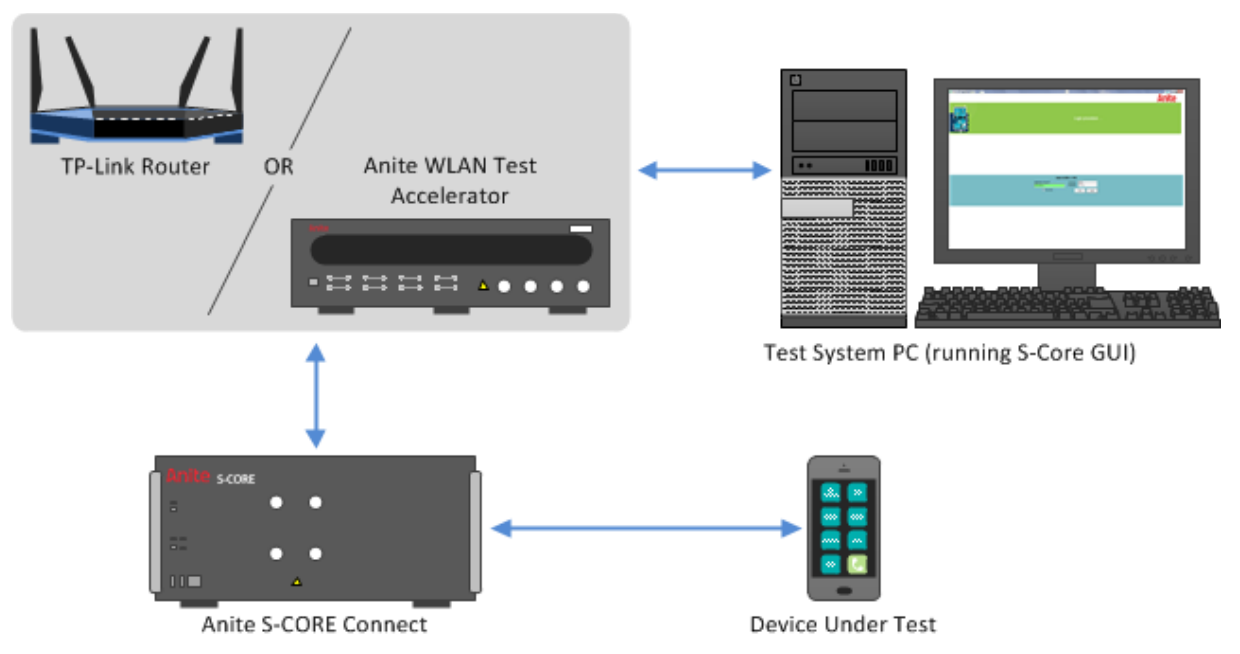

The S-CORE test system can be configured using either a TP-Link Router or an Anite WLAN Test Accelerator. When supplied by Anite, the TP-Link Router and WLAN Test Accelerator are preconfigured for use in the S-CORE test system.

The following sections describe how to cable the units in the S-CORE test system using a TP-Link router (section 3.1.1) or a WLAN Test Accelerator (section 3.1.2).

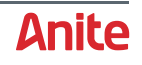

#### 3.1.1 TP-Link Router Setup

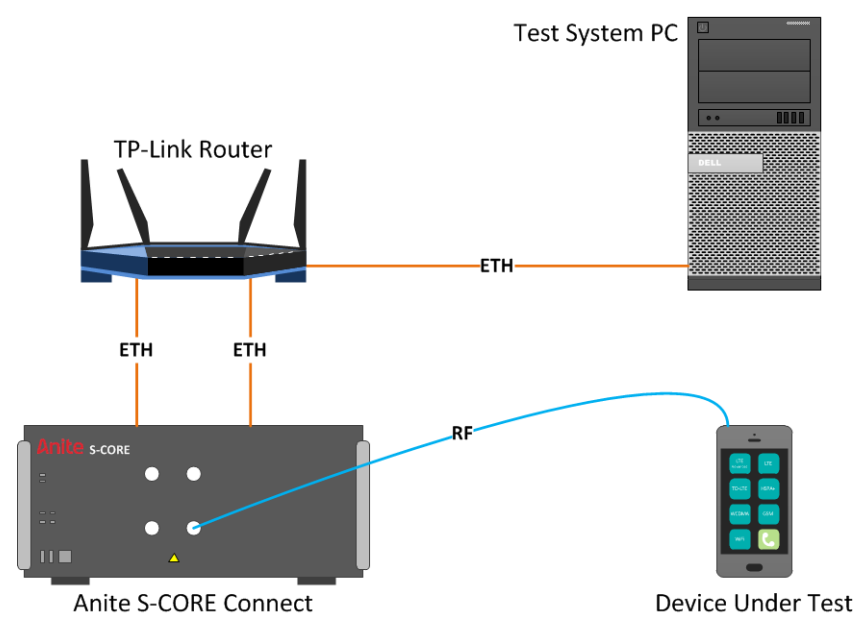

#### **Cabling Instructions**

Connect the cables for the S-CORE test system using a pre-configured TP-Link router as follows:

- 1. Use an RF cable to connect the Device Under Test (or an Antenna Coupler) to the RF Port 1A (section 2.1 [12]) on the front of the S-CORE Connect unit.
- Optionally, connect a VGA Cable to the back of the S-CORE unit (section 2.1 [26]) and into a monitor to display the S-CORE Monitor GUI, which is useful for troubleshooting. For more information, see section A1.
- Connect one end of two LAN cables to the LAN Port 1 (section 2.1 [17]) and LAN Port 2 (section 2.1 [24]) connections on the back of the S-CORE unit, and connect the other ends of the LAN cables to Ethernet ports on the back of the TP-Link Router (section 2.2 [4]).

**Note:** It is important to connect both LAN cables before using the system.

- **4.** Connect a LAN cable from the Ethernet port [4] on the back of the TP-Link Router to the network card in the back of the Test System PC.
- Connect the S-CORE to mains using a three-prong AC power cord and into a grounded power socket. The power input connector (type IEC 322) is located on the back of the unit (section 2.2 [30]).

**Note:** Once the power input connector is switched on, you must not remove the power cable or switch the power input connector to the off position when turning off the unit. Always use the power button on the front of the S-CORE Connect unit.

**6.** Press the power button (section 2.1 [8]) on the front panel of the S-CORE to switch it on and the Power LED Indicator will start blinking green. This means that the system is booting up.

When the system is up, the Power LED Indicator is green and the Status LED (section 2.1 [2]) will be green.

#### **IP Address Configuration**

Configure the LAN port of your PC to obtain IP Address automatically so that the IP Address of your PC will be assigned automatically by the DHCP server of the TP-Link Router as follows:

- 1. Display the network connections form Start > Control Panel > Network and Internet > Network Connections.
- 2. Right-click on the network connection for the TP-Link router and select **Properties**.
- 3. Select Internet Protocol Version 4 (TCP/IPv4) from the list of items used by the connection and click Properties.

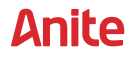

- 4. Select Obtain an IP address automatically.
- 5. Click **OK** to confirm the changes.

## 3.1.2 WLAN Test Accelerator Setup

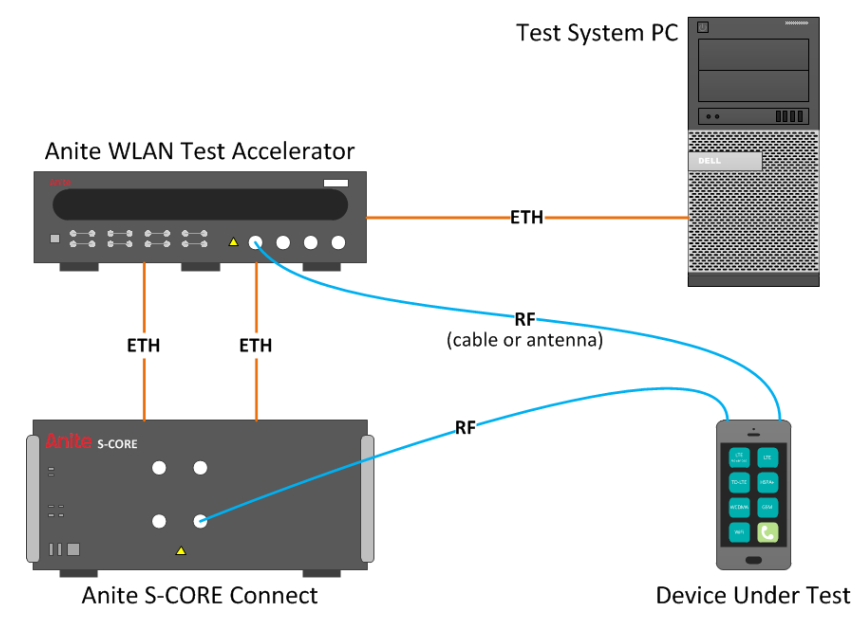

#### **Cabling Instructions**

Connect the cables for the S-CORE test system using an Anite WLAN Test Accelerator as follows:

- 1. Use an RF cable to connect the Device Under Test (or an Antenna Coupler) to RF Port 1A (section 2.1 [12]) on the front of the S-CORE Connect unit.
- Optionally, connect a VGA Cable to the back of the S-CORE unit (section 2.1 [26]) and into a monitor to display the S-CORE Monitor GUI, which is useful for troubleshooting. For more information, see section A1.
- Connect one end of two LAN cables to the LAN Port 1 (section 2.1 [17]) and LAN Port 2 (section 2.1 [24]) connections on the back of the S-CORE unit, and connect the other ends of the cables to Ethernet ports on the back of the Anite WLAN Test Accelerator (section 2.3).

**Note:** It is important to connect both LAN cables before using the system.

- **4.** Connect a LAN cable from the Ethernet port [4] on the back of the WLAN Test Accelerator to the network card in the back of the Test System PC.
- **5.** Connect an RF cable with a Wi-Fi antenna on one end to the Ant 1 N-Type connector on the front of the Anite WLAN Test Accelerator unit. The antenna on one end should be positioned close to the UE or the coupler.
- Connect the S-CORE to mains using a three-prong AC power cord and into a grounded power socket. The power input connector (type IEC 322) is located on the back of the unit (section 2.2 [30]).

**Note:** Once the power input connector is switched on, you must not remove the power cable or switch the power input connector to the off position when turning off the unit. Always use the power button on the front of the S-CORE Connect unit.

**7.** Press the power button (section 2.1 [8]) on the front panel of the S-CORE to switch it on and the Power LED Indicator will start blinking green. This means that the system is booting up.

When the system is up, the Power LED Indicator is green and the Status LED (section 2.1 [2]) will be green.

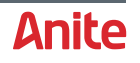

#### **IP Address Configuration**

Configure the LAN port of your PC to obtain IP Address automatically so that the IP Address of your PC will be assigned automatically by the DHCP server of the WLAN Test Accelerator as follows:

- 1. Display the network connections from **Start > Control Panel > Network and Internet > Network Connections**.
- 2. Right-click on the network connection for the WLAN Test Accelerator and select **Properties**.
- 3. Select Internet Protocol Version 4 (TCP/IPv4) from the list of items used by the connection and click Properties.
- 4. Select Obtain an IP address automatically.
- 5. Click **OK** to confirm the changes.

#### **3.2 Protecting against malware attacks**

Follow the instructions below to ensure that your PC is protected against possible malware attacks:

- Check that you are using the latest S-CORE software release from Keysight.
- Protect the test system PC as follows:
  - If Keysight provided the test system PC, it will have Windows 7 with the latest updates and patches installed.
  - If you are using your own test system PC, ensure that you have taken equivalent steps to protect against malware attacks.
- Crucially, the only connection to any external network should be to the test system PC. This isolates the test system's network from any other networks and decreases the risk that equipment on a test system will be exposed to attacks such as WannaCry.

### 3.3 Installing The S-CORE GUI

To install the S-CORE GUI on the Test System PC, follow the steps below:

- 1. Close all S-CORE related applications.
- 2. (Optional) Uninstall the previous version of the S-CORE GUI as follows:

**Note:** Uninstalling the previous version will delete any settings saved in the previous GUI. You can also choose to install the new version without uninstalling the previous version.

- **a.** Start the previous S-Core GUI and log in.
- **b.** Export all the RF settings/Application option settings (e.g. VOIP, RCS application-related settings) by navigating to the application and selecting **Export** as shown below.

| Anite S-CORE VoIP BTS 1 LTE-F | DD options [10.23.205.21] ]     | - r | Anite S-COREVoIP options [10.2 | 3.205.21]                       |
|-------------------------------|---------------------------------|-----|--------------------------------|---------------------------------|
| Main PDN1 PDN2 P              | DN3 PDN4 P-CSCF/DNS Settings SI |     | NW&Client Emulated UE1         | Emulated UE2 Emulated UE3 Emula |
| Mode                          | SISO                            |     | Network Type                   | SCORE LTE                       |
| Bandwidth                     | 10 MHz 🔹                        |     | Core NW Address                | 10.23.204.21                    |
| Francisco Parad               | 10                              |     | P-CSCF IP Address              | 2600:2:5:6:3:1:205:1921         |
| Frequency Band                | 13                              |     | Mobile IP address              | 2600:2:5:6:3:1:206:1921         |
| UL Frequency (MHz)            | 782                             |     | Public User ID                 | sip:+11234567890@vzims.com      |
| DL Frequency (MHz)            | 751                             |     | Telephone URI                  | tel:+11234567890                |
| Rx Power (dBm)                | 20                              |     | Private User ID                | +11234567890@vzims.com          |
| Tx Power (dBm)                | -30                             |     | Auth Type                      | GIBA                            |
| External Attenuation (dB      | 10                              |     | Realm                          | anite.com                       |
| External Attendation (ab      | FPC Only                        |     | DUT Password                   | scoreconnect                    |
| EPS Attach Type               | EPS Only                        |     | Mobile Directory Number (MDN)  | +1234567890                     |
| UE Category                   | CAT1 _                          |     | IMSI                           | 311480123456789                 |
|                               |                                 |     | IMEI                           | 35767006-230598-0               |
| Refresh Default               |                                 |     | External RF IP                 | 10.23.202.115                   |
|                               |                                 | -1  | Tested Mobile                  | test                            |
|                               |                                 |     | Apply & Close                  | ort 📄 Import 🔰 Exit             |

c. Uninstall the previous version of the S-CORE GUI.

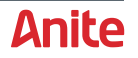

After you install the new version, you can then **Import** the settings exported from the previous S-Core GUI application.

**3.** Insert the GUI Installation DVD included in the delivery package into your computer's DVD drive and click on the S-CORE GUI setup program.

Follow the on-screen instructions to install the GUI and update all the default files.

**Note:** It is strongly recommended to install the S-CORE GUI to a folder where the user has full control permissions.

- **4.** Once the GUI is installed, a shortcut will be created on your desktop.
- **5.** Before logging in with the GUI, wait for five minutes from when the S-CORE has been powered ON. Logging in early will trigger the GUI to display an error message "connection refused". Should this occur, please wait for another minute and try to log in again.

Once the GUI has been installed on your work station you can easily manage test campaigns, run tests and record results remotely.

#### Important notes:

- Always use the front panel Power Button (section 2.1 [8]) to restart the S-CORE test system.
- **Do not** switch off the S-CORE system using the power button on the rear of the unit.
- If you have an optional monitor connected to the S-CORE, **do not** use the Restart Instrument button available in the S-CORE Monitor GUI (see section A1).

Incorrect shutdown or restarting of the unit could lead to abrupt power loss, which may cause file system errors.

### **3.4 Updating software packages**

Updating or installing new software packages can be performed in two different methods depending if the GUI is available or not. Below is a simple explanation of these two methods, for further assistance please refers to the *Anite S-CORE Application Testing: Operating Guide*.

To update S-CORE software packages, follow these simple steps which should be performed one package at a time:

- 1. Download the latest packages from the Keysight Software Manager, which is accessible through <u>myKeysight</u>, and save on your local workstation.
- 2. If GUI is available please refer to Step a, if not please perform Step b.

#### a. Using Package Manager

The Package Manager menu item could be accessed from the Tools menu, prompting the Package Manager window. Clicking on the Upload button opens the Choose Files window. Continue with Step 3.

#### b. Using GUI Login Screen

when installing software packages for the first time after installation of Application server or installing new license file when existing one is expired, open the S-CORE GUI, click on Install button (If Install button is not available, Hold the Alt key and press the **Login** button). The GUI will display a prompt; Clicking **Yes** will prompt the Choose Files window from where the user can select the packages to install. Refer to the next step. Clicking **No** will close the message box and cancel process.

**3.** From the Choose Files window select one of the packages downloaded, since every package should be installed separately. The latest version will automatically replace older packages.

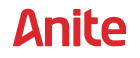

| Choose files                                                                           |                                |               | -       | ×          |
|----------------------------------------------------------------------------------------|--------------------------------|---------------|---------|------------|
| ◯ ◯ ▽ 🚺 ト temp                                                                         | <b>- - + + + + + + + + + +</b> | Search temp   |         | Q          |
| Organize 🔻 New folder                                                                  |                                |               | -       |            |
| Favorites     Favorites     Favorites     Desktop     Downloads     Recent Places      | 0<br>0<br>0                    |               |         |            |
| <ul> <li>□ Documents</li> <li>□ Music</li> <li>□ Victures</li> <li>□ Videos</li> </ul> |                                |               |         |            |
| Computer<br>Local Disk (C:)<br>TESTING (F:)<br>groups (\\myanit                        |                                |               |         |            |
| File <u>n</u> ame:                                                                     | •                              | Package Files | (*.tbz) | ▼<br>ancel |

**4.** The user will be notified with a pop-up message from the server (after first login when following Step b) when the package has been installed successfully.

| Server message |                  |                     | The Mar. 1          | 8 X  |
|----------------|------------------|---------------------|---------------------|------|
|                |                  | ΝΟΤΕ                |                     |      |
| sc             | oreconnect_voipt | c4-1.8.0-RC20.tbz : | successfully instal | led. |
|                |                  | ОК                  |                     |      |

5. After successful installation, repeat Step 2 for every package individually.

Notes:

- If the package version to be installed is the same as your current package version, a different
  installation procedure should be performed: first remove the currently installed package and
  then upload the other package. After successful installation of the package, you will be notified.
- Reboot the system after 3 minutes to make sure installation of packages is ready.

## **3.5 Installing the S-CORE External RF Controller**

The Anite External RF Controller installs macros required by some scripts.

**Important note:** Before installing the S-CORE External RF Controller, ensure that the S-CORE GUI is installed as described in section 3.3.

To install the S-CORE External RF Controller:

- 1. Download the **S-CORE External RF Controller** zip from the Keysight Software Manager, which is accessible through <u>myKeysight</u>, and save it on the Test System PC.
- 2. On Test System PC, extract the downloaded file and run the application:

#### SCORE\_External\_RF\_Controller\_<version>.exe

Where <version> is the version number of the application. The following dialog is displayed.

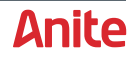

| Instructions: |                                                                |                 | x |
|---------------|----------------------------------------------------------------|-----------------|---|
|               | Please select path to Macros folder of S-CORE GUI.             |                 | * |
|               | Destination folder  C:\Program Files (x86)\Anite\S-CORE\Macros | Bro <u>w</u> se |   |
|               | Extract                                                        | Cancel          |   |

**3.** Click **Browse** to select the **Destination folder** to which the application extracts the required files. The location must be set to one of the following:

C:\Program Files (x86)\Anite\S-CORE\Macros (for 64-bit Windows PCs)

C:\Program Files\Anite\S-CORE\Macros (for 32-bit Windows PCs)

4. Click **Extract** to extract the required files to the Macros folder.

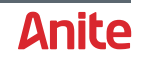

# **4 START TESTING USING S-CORE**

Double Click on the **"S-CORE GUI"** icon on the desktop and the following login screen will pop up:

22<sup>nd</sup> May 2017

| Anite S-CORE Applications Testing |                 |
|-----------------------------------|-----------------|
|                                   | Anite           |
|                                   | Login procedure |

|                                        | Anite S-CORE v. 3.185 |       |       |
|----------------------------------------|-----------------------|-------|-------|
| Applications Server IP<br>10.23.205.21 | Username<br>Password  | admin |       |
| Remember                               |                       | Exit  | Login |
|                                        |                       |       |       |
|                                        |                       |       |       |

Enter the S-CORE Application Server IP address, username and password. The default Application Server IP Address, Username and Password are listed below:

IP Address: 10.23.205.xx (IP of your Application Server) Username: admin Password: Fen8Geng

'xx' are the last two digits of the S-CORE serial number marked on the back panel [31].

For example, if the serial number marked on the back panel of the S-CORE is IQXS1921, the IP address would be 10.23.205.21.

Please refer to the **System Configuration** document for more information on your S-CORE configuration.

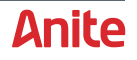

| Anite S-CORE Applications Testing | [10.23.205.21] |                     |                     |           | Α     | nite   |      |
|-----------------------------------|----------------|---------------------|---------------------|-----------|-------|--------|------|
|                                   |                |                     | Choose              | Test Plan |       |        |      |
|                                   |                | Voice overIP (VoIP) |                     |           | Start | Logout | Exit |
|                                   | ATC            | Browsing            |                     | DM        | DRI   | M      |      |
| DW                                | Email          | IMS                 | )<br>Java           | MFBI      | MM    | s<br>S |      |
| MS                                | MultiAE        | PTN                 | RCS                 | Streaming | SUF   |        |      |
| VoIP                              | WiFi Offload   |                     |                     |           |       |        |      |
|                                   |                |                     |                     |           |       |        |      |
|                                   |                | To test Voce        | e Over IP testcases |           |       |        |      |

The applications available will be highlighted depending on the purchased packages. Select the application you wish to test by pressing the **"Start"** button by double clicking on the application icon.

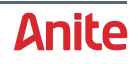

| NW&Client                                                                   | Emulated UE1    | Emulated UE2 Emulated UE3 Emula             |              |  |  |  |  |
|-----------------------------------------------------------------------------|-----------------|---------------------------------------------|--------------|--|--|--|--|
| Netw                                                                        | ork Type        | SCORE LTE                                   |              |  |  |  |  |
| Core NW Address<br>P-CSCF IP Address<br>Mobile IP address<br>Public User ID |                 | 10.23.204.21                                | 10.23.204.21 |  |  |  |  |
|                                                                             |                 | 2600:2:5:6:3:1:205:1921                     |              |  |  |  |  |
|                                                                             |                 | 2001:2:5:6:3:1:206:1921                     |              |  |  |  |  |
|                                                                             |                 | sip:+11234567890@vzims.com                  |              |  |  |  |  |
| Telephone URI                                                               |                 | tel:+11234567890                            |              |  |  |  |  |
| Private User ID<br>Auth Type                                                |                 | +11234567890@vzims.com                      |              |  |  |  |  |
|                                                                             |                 | GIBA                                        |              |  |  |  |  |
| R                                                                           | ealm            | anite.com<br>scoreconnect<br>I) +1234567890 |              |  |  |  |  |
| DUT F                                                                       | assword         |                                             |              |  |  |  |  |
| Aobile Directo                                                              | ry Number (MDN) |                                             |              |  |  |  |  |
| 1                                                                           | MSI             | 311480123456789                             |              |  |  |  |  |
| 1                                                                           | MEI             | 35767006-230598-0                           |              |  |  |  |  |
| Exter                                                                       | nal RF IP       | 10.23.202.115                               |              |  |  |  |  |
| Teste                                                                       | d Mobile        | test                                        |              |  |  |  |  |

Enter application specific settings as required in application option window. E.g. VOIP Options:

Network Type:SCORE LTECore Network Address:10.23.204.xx (IP of signalling card)P-CSCF IP Address:2600:2:5:6:3:1:205:xxxxMobile IP Address:2001:2:5:6:3:1:206:xxxx

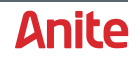

| estcase /                    | (1) Title                                                                                                    | 👪 Group             | 📥 Client      |   |  |  |  |
|------------------------------|----------------------------------------------------------------------------------------------------|---------------------|---------------|---|--|--|--|
| TE-BTR-1-5400                | Combined attach,                                                                                                    | ATT VOIP            | Client Device |   |  |  |  |
| TE-BTR-1-5402                | Combined attach,                                                                                                    | ATT VOIP            | Client Device |   |  |  |  |
| TE-BTR-1-5404                | Power-up registrati                                                                                                    | ATT VOIP            | Client Device |   |  |  |  |
| TE-BTR-1-5406                | Power-up registrati                                                                                                    | ATT VOIP            | Client Device |   |  |  |  |
| TE-BTR-1-5408                | IMS De-registration                                                                                                    | ATT VOIP            | Client Device |   |  |  |  |
| TE-BTR-1-5410                | IMS Toggle function                                                                                                    | ATT VOIP            | Client Device |   |  |  |  |
| TE-BTR-1-5436                | UE will present call                                                                                                    | Basic Call Tests    | Client Device |   |  |  |  |
| TE-BTR-1-5438                | UE will hide caller I                                                                                                    | Basic Call Tests    | Client Device |   |  |  |  |
| TE-BTR-1-5440                | UE sends 486 Bus                                                                                                    | Basic Call Tests    | Client Device | - |  |  |  |
| • [                          |                                                                                                    |                     | 1             | · |  |  |  |
| LTE-BTR-1-5400               |                                                                                                    |                     |               |   |  |  |  |
|                              | Title:<br>Combined attach, Power-up registration, eUTRAN, Voice over PS supported<br>Description:<br>Combined attach, Power-up registration, eUTRAN, Voice over PS supported, IPv6,<br>IPSec |                     |               |   |  |  |  |
| Fitle:<br>Combined attach, F | <sup>D</sup> ower-up registration, eU                                                                                                    | TRAN, Voice over PS | supported     |   |  |  |  |

In this next step, select the test case you wish to run from the list indicated as shown in this screen shot then click on the **Add to campaign** button.

Click on **Close** to go to the next screen.

In the main S-CORE GUI, user can switch on the RAT (GERAN, WCDMA or LTE). Refer to the next chapter for the RAT handling. If the selected RAT is in the mode ON, power on the DUT and wait until the DUT camps on the RAT.

| Main    | Anite S-COREVoIP C         | ampaign - new [10.23.205.21]                 |                      |                         |                                      |                      |            |                                                                      |     |
|---------|----------------------------|----------------------------------------------|----------------------|-------------------------|--------------------------------------|----------------------|------------|----------------------------------------------------------------------|-----|
| 1enu —  | Eile Tools Campaig         | n <u>V</u> iews <u>H</u> elp                 |                      |                         |                                      |                      |            |                                                                      |     |
|         |                            | Voice ov                                     | ver IP               |                         |                                      |                      |            | Anite                                                                |     |
|         |                            | 😹 Testcase                                   | Verdict              | 🌒 Title                 |                                      |                      | 👪 Group    | User@IP : admin@10.23.200.160                                        |     |
|         | Switch Test Plan           | VZW-VoWiFi-LC3-01b                           |                      | MO Video (              | call                                 |                      | VZW VoWi   | Network Type : SLORE 3G<br>Network Address : 10.23.204.21            |     |
|         | Switch Test Plan           | VZW-VoWiFi-LC3-02a                           |                      | MT Video c              | all                                  |                      | VZW VoWi   | Mobile IP : 2600:2:5:6:3:1:206:1956                                  |     |
|         | S Logout                   | VZW-VoWiFi-LC3-03a                           |                      | MO Voice (              | Call                                 |                      | VZW VoWi   | lested Mobile : Unknown                                              |     |
|         | TOPul                      | VZW-VoWiFi-LC3-03b                           |                      | MO Voice (              | Call                                 |                      | VZW VoWi   | TC VZW-VoWiFi-LC3-01b.c launched at 2015-06-25, 00:10:42             |     |
|         |                            | VZW-VoWiFi-LC3-04a                           |                      | MT Voice C              | all                                  |                      | VZW VoWi   | Testcase Version : 1.9                                               |     |
|         | Editable TC Pool.          | VZW-VoWiFi-LC3-04d                           |                      | MT Voice C              | all                                  |                      | VZW VoWi   | Package Version : VoIPTC5 V1.8.0-RC15                                |     |
|         | -                          | VZW-VoWiFi-LC3-05a                           |                      | MO Video (              | call, accept as a voice call         |                      | VZW VoWi   | S-CORE RF Tracer is not opened. To canture the RF trace, open the RF |     |
|         | PICS Pool                  | VZW-VoWiFi-LC3-06a                           |                      | MT Video c              | all, accept as a voice call          |                      | VZW VoWi   | Tracer by clicking                                                   |     |
|         | CAMP Pool                  | VZW-VoWiFi-LC3-06b                           |                      | MT Video c              | all, accept as a voice call.         |                      | VZW VoWi   | Launch Tracer option in the GUI before running the test case.        |     |
|         |                            | VZW-VoWiFi-LC3-07b                           |                      | On Voice C              | all, add a another voice call.       |                      | VZW VoWi   | Hannah Scone ni nace vescrior disteaders visio                       |     |
| iews    | MSG Pool                   | VZW-VoWiFi-LC3-08d                           |                      | On Voice C              | all, receive a another voice call    |                      | VZW VoWi   | Software engineered by Anite.                                        | Act |
| ar      | 💑 Legal Ontions            | VZW-VoWiFi-LC3-09d                           |                      | On Voice C              | all, receive a another video call ac | cept as a voice call | . VZW VoWi | (c) Copyright - all rights reserved.                                 |     |
|         | Local Options              | VZW-VoWiFi-LC3-11b                           |                      | On Voice C              | all, Upgrade to video call           |                      | VZW VoWi   |                                                                      |     |
|         | VoIP options               | VZW-VoWiFi-LC3-13b                           |                      | On Video c              | all, receive another voice call      |                      | VZW VoWi   | luming off the LTE cell                                              |     |
|         |                            | VZW-VoWiFi-LC3-14b                           |                      | On Video c              | all, receive video call accept as a  | voice call           | VZW VoWi   | Step 1a: Verify the UUT Successful IKEv2 authentication done.        |     |
|         | Statistics                 | VZW-VoWiFi-LC3-15b                           |                      | On Video c              | all, receive another video call acco | pt as a video call   | VZW VoWi   |                                                                      |     |
|         | U Macros                   |                                              |                      |                         |                                      |                      |            |                                                                      |     |
|         | TC Logs                    |                                              |                      |                         |                                      | -                    |            |                                                                      | Ca  |
|         | 📖 Launch Tracer            |                                              |                      |                         |                                      |                      |            |                                                                      |     |
|         | Automation Serve           |                                              | 1_                   |                         | 1-                                   |                      | •          |                                                                      |     |
|         |                            | Delete                                       | Down                 | Up                      | Delete All                           | Select               |            |                                                                      |     |
|         | I OFF LIE-FOO              |                                              |                      | VZW-VoW                 | iFi-LC3-01b                          |                      |            |                                                                      |     |
|         |                            | T.1.                                         |                      |                         |                                      |                      |            |                                                                      |     |
|         |                            | Little:<br>MO Video coll                     |                      |                         |                                      |                      |            |                                                                      |     |
|         |                            | WO VIGEO Call                                |                      |                         |                                      |                      |            |                                                                      |     |
| loning  |                            | Description:                                 |                      |                         |                                      |                      |            |                                                                      | Tes |
|         |                            | WiFi Only                                    |                      |                         |                                      |                      |            |                                                                      | Wir |
|         |                            |                                              |                      |                         |                                      |                      |            |                                                                      |     |
|         |                            | Preconditions:<br>1a. Verificities LILIT Suc | conclub IK/Ev/2 outh | contination dama. 1b. \ | (orify the LILIT IMS register over W | i Ei with "Device IM | EL video   |                                                                      |     |
|         |                            | mmtel smsin ""CS Vo                          | lte" feature tag 2   | a verify the Video call | establish on Wi-Fi 2b verify the     | Packets from the LI  | IIT start  |                                                                      |     |
|         |                            | using the ePDG IP as                         | destination 3. Veril | fy that the video packe | ets are encapsulated in ePDG IP      | ackets, 4. After en  | ding video |                                                                      |     |
|         |                            | call, Verify the UUT stil                    | I IMS register over  | Wi-Fi.                  |                                      |                      |            |                                                                      |     |
|         |                            |                                              | -                    |                         |                                      |                      |            |                                                                      |     |
|         |                            | Test procedure:                              |                      |                         |                                      |                      |            |                                                                      |     |
|         |                            | 1 Downer On the UNIT O                       | Initiato vidos"      | from LILIT to LIE P 2   | Wait for 1 minutos 4 End the Vice    | oo coll              |            |                                                                      |     |
| ntrol — |                            | 1. Power On the UUT 2                        |                      | 1 1011 UUT to UE-B 3.   | want for 1 minutes 4. End the Vic    | eu call              |            |                                                                      |     |
| r       |                            |                                              |                      |                         |                                      |                      |            |                                                                      |     |
|         | <b>**1</b> ON <b>(P</b> or | Run Selected                                 | Stor                 |                         | II Pause                             | Resume               | [          | Abort TC                                                             |     |
|         | ON OF                      | - Kun Selected                               | Star                 |                         | III , ause                           | Nesume               |            |                                                                      |     |

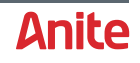

To start running test cases, perform the following steps:

- 1. Ensure you have selected and activated the correct PICS/EICS as follows:
  - a. Select **PICS Pool** from the menu, which displays the PICS Pool window.
  - **b.** On the PICS Pool window, select the PICS file to use and click **Set Active PICS**.
  - c. Click Close to close the dialog.
- 2. Select the required test cases to run, then click on the **Start** button to begin running test cases.

The activity window on the right side of the S-CORE GUI will give you real-time reports and instructions as the test case progresses.

Press the power button [8] at the front panel of the S-CORE to shut down the whole system.

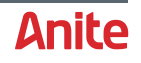

# 5 CONTROLLING RADIO ACCESS TECHNOLOGIES FROM THE GUI

The three RATs available on the S-CORE (GERAN, LTE-FDD and WCDMA) can easily be controlled from the S-CORE GUI. They can be found exactly under the Views Bar by right clicking on RAT and then under Technology.

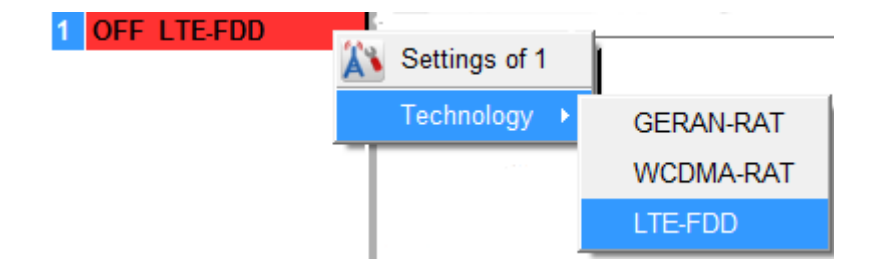

All installed RATs will be listed, with the currently used RAT being marked as ON.

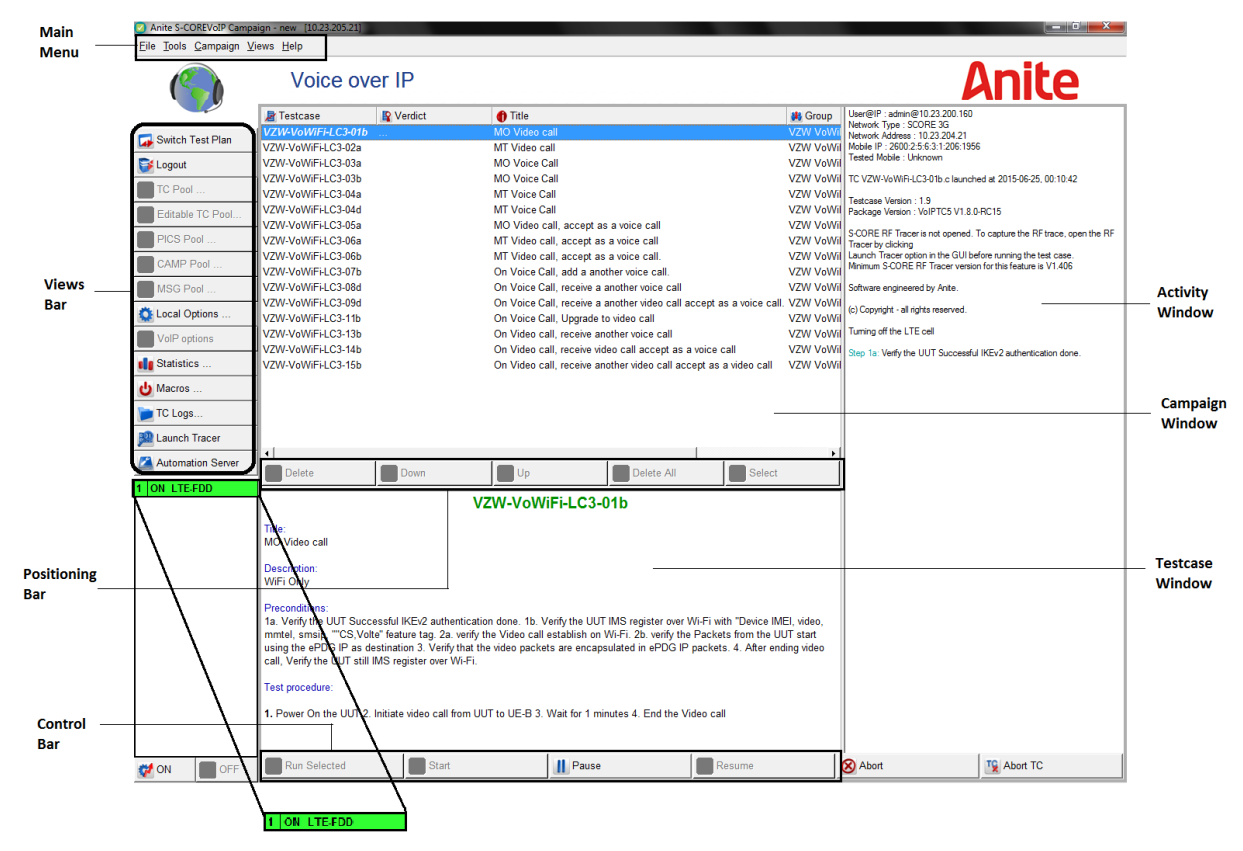

Page 25 of 47

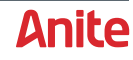

## 5.1 Switch ON/OFF RAT

To switch ON a particular RAT:

Click on the ON button.

|          | ~     |
|----------|-------|
| 1 OFF LT | E-FDD |
|          |       |
|          |       |
|          |       |
|          |       |
|          |       |
|          |       |
| 💞 ON     | OFF   |

The S-Core GUI displays a prompt (shown below) asking you whether to proceed with the switching of the hardware.

| Switch HW                                      | 8 × |
|------------------------------------------------|-----|
| This operation will take few seconds. Proceed? |     |
| Yes No                                         |     |

- **2.** Clicking 'Yes' to start loading the selected RAT.
- 3. Wait until the mode indicator turns to green and status is changed to ON.

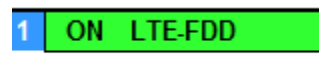

The RAT is now ready for use.

To switch OFF a particular RAT, click on the OFF button

#### 5.2 RF sub-system setup

The test system needs setting up for the expected RF Power levels. This setup should be as accurate as possible.

The most important parameters are the **Rx Power** and **External Attenuation**, which can be measured using external measurement equipment or can be set up carefully using the tips below. The **Tx Power** should also be set up for good radio conditions.

G OFF

**Note:** When no measurement equipment is available use the information in the following sections to properly set up the system.

Settings for each RAT can also be adjusted through the GUI by right mouse clicking on that particular RAT and choosing Settings option.

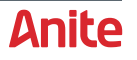

For future reference, the RF settings for each RAT (GERAN-RAT, LTE-FDD, WCDMA-RAT) can be exported to a file using the **Export** button, and these exported files can be imported using the **Import** button.

**Note:** After importing or changing the RF settings, always click **Apply** before switching on the RF cell.

The following sections display the Settings Options Windows for the three available RATs (GERAN, WCDMA and LTE).

**Note:** Specifying an RF value that is too low can lead to a Layer 1 system error (shown below), which requires the S-CORE unit to be re-booted. In this case, increase the Rx Power or decrease the external attenuation in steps of 1dBm until the S-CORE unit does not generate any Layer 1 system errors.

| Server message                                                                                                    |  |
|----------------------------------------------------------------------------------------------------|--|
| ΝΟΤΕ                                                                                                    |  |
| RF Module Initialization failed. Reboot of the system is required. Please provide Service<br>Logs to Support team |  |
| ОК                                                                                                    |  |

#### 5.2.1 GERAN-RAT

To change the cell settings for GERAN-RAT, right click on the cell and then select Settings of GERAN-RAT.

| 1 OFF GERAN-RAT |               | _ |
|-----------------|---------------|---|
|                 | Settings of 1 |   |
|                 | Technology →  |   |

#### Main tab

| Main IMS PDN              |                                  |  |  |
|---------------------------|----------------------------------|--|--|
| Band                      | GSM850                           |  |  |
| External Attenuation (dB) | 20                               |  |  |
| DL reference power:       | -30                              |  |  |
| UL reference power: 10    |                                  |  |  |
| MS IP address             | 10.23.206.21                     |  |  |
| DNS IP address            | 10.23.205.21                     |  |  |
| K value                   | 465B5CE8B199B49FAA5F0A2EE238A6BC |  |  |
| RAND                      | 000102030405060708090a0b0c0d0e0e |  |  |
| IMSI                      | 311480123456789                  |  |  |
| MCC                       | 311                              |  |  |
| MNC                       | 480                              |  |  |

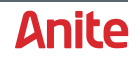

#### Important settings needed for testing:

#### Table 6 GERAN settings

| Setting                                   | Description                                                                                                    |
|-------------------------------------------|----------------------------------------------------------------------------------------------------|
| Band                                      | Band under test                                                                                                    |
| External<br>Attenuation<br>(dB)/Path Loss | The External Attenuation is the assumed path loss used for the setup in the uplink and downlink directions.<br>When using conducted testing, a typical value for the external attenuation is 7dB, and this value depends on the cable length/quality and how many RF combiners/splitters and used.<br>When using antenna couplers, the external attenuation depends on the equipment and the UE's antenna characteristics. We recommend using 15dB as a good starting point. |
| DL Reference<br>Power                     | Downlink reference power. Lower default values when connecting directly DUT with the S-CORE.<br>When setting the downlink reference power, use a value for a good radio connection. We recommend -30dBm as a plausible value to achieve ideal radio conditions.                                                                                                    |
| UL Reference<br>Power                     | Uplink reference power.<br>Use the power class of the UE to help determine the UL reference power. A good starting point would be 12 dBm.                                                                                                    |
| MS IP address                             | IP for mobile, it should be configured in the same subnet as the S-CORE. For more information, see the <i>Anite S-CORE Application Testing: System Configuration Guide</i> .                                                                                                    |
| DNS IP address                            | User can configure the Application Server IP as DNS IP if the system operates in local standalone test environment.                                                                                                    |
| K value, IMSI                             | Information of test SIM card. Refer to the System Configuration Document.                                                                                                    |
| RAND                                      | 16 bytes random number for the authentication.                                                                                                    |
| MCC, MNC                                  | Mobile Country Code and Mobile Network Code that RAT will broadcast.                                                                                                    |

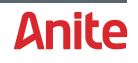

#### **IMS PDN tab**

| Anite S-CORE VoIP BTS 1 GERAN-RAT options [10.23.205.21] |             |                          |           |          |       |
|----------------------------------------------------------|-------------|--------------------------|-----------|----------|-------|
| Main IMS                                                 | PDN         |                          |           |          |       |
|                                                          |             |                          |           |          |       |
|                                                          |             |                          |           |          |       |
| AP Nam                                                   | e VZW       | [MS                      |           |          |       |
|                                                          |             |                          |           |          |       |
| UE IP add                                                | ress 2001   | :2:5:6:3:1               | :206:1921 |          |       |
|                                                          |             |                          |           |          |       |
| P-CSCF IP A                                              | ddress 2600 | :2:5: <mark>6:3:1</mark> | :205:1921 |          |       |
| Refresh                                                  | 餋 Default   | Apply                    | Export    | 🝺 Import | Close |

#### Table 7 IMS PDN settings

| Setting           | Description                                                                                                    |
|-------------------|----------------------------------------------------------------------------------------------------|
| UE IP Address     | IP for mobile.<br>For more information, see the <i>Anite S-CORE Application Testing:</i><br><i>System Configuration Guide</i> . |
| P-CSCF IP Address | Application Server IP Address. Refer to the System Configuration Document.                                                      |

For detailed information about the settings, please refer to the *Anite S-CORE Application Testing: Operating Guide*. After changing the settings or starting test cases for the first time after logging in to the S-CORE GUI, first click on **Apply** and then **Switch on** the cell.

#### 5.2.2 LTE-FDD

To change the cell settings for LTE-FDD, right click on the cell and then select Settings of LTE-FDD.

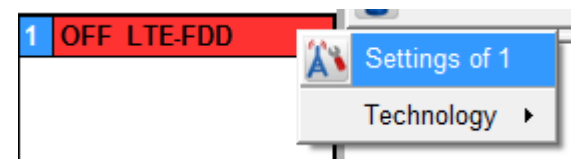

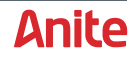

#### Main tab

| Anite S-CORE VoIP BTS 1 LTE-F | DD options [10.23.205.21] ]     |
|-------------------------------|---------------------------------|
| Main PDN1 PDN2 PE             | DN3 PDN4 P-CSCF/DNS Settings SI |
| Mode                          | SISO -                          |
| Bandwidth                     | 10 MHz 🔹                        |
| Frequency Band                | 13 🔹                            |
| UL Frequency (MHz)            | 782                             |
| DL Frequency (MHz)            | 751                             |
| Rx Power (dBm)                | 20                              |
| Tx Power (dBm)                | -30                             |
| External Attenuation (dB)     | ) 10                            |
| EPS Attach Type               | EPS Only -                      |
| UE Category                   | CAT1 -                          |
| Refresh Default               | ⊘Apply                          |

#### Important settings needed for testing:

#### Table 8LTE-FDD settings

| Setting                       | Description                                                                                                    |
|-------------------------------|----------------------------------------------------------------------------------------------------|
| Mode                          | The mode that LTE RAT operates, e.g. SISO, MIMO.                                                                                                    |
| Bandwidth                     | The bandwidth that LTE RAT operates, e.g. 10MHz.                                                                                                    |
| Frequency Band                | The LTE band number.                                                                                                    |
| UL Frequency, DL<br>Frequency | Values adjust automatically depending on Frequency band chosen. By default, Mid-Range values are used.                                                                                                    |
| RX Power                      | <ul> <li>Set the value of the Expected Receive Power Level taking the following into consideration:</li> <li>The coupler or direct connection being used.</li> </ul>                                                                                    |
|                               | <ul> <li>The power class of the device under test. A good starting point would be<br/>25 dBM (according to 3GPP TS 36.101, a class 3 UE should be set to<br/>23dBm ±2dB).</li> </ul>                                                                    |
|                               | • The Rx Power should be set to the maximum possible power level, and it is better to specify a slightly higher value for the Rx Power.                                                                                                    |
|                               | Specifying a value that is too low can lead to a Layer 1 system error,<br>which requires the S-CORE unit to be re-booted. In this case, increase the<br>Rx Power in steps of 1dBm until the S-CORE unit does not generate any<br>Layer 1 system errors. |
| TX Power                      | Set the value of the Transmit Power Level depending on the coupler or direct connection being used                                                                                                    |
|                               | When setting the Tx Power, use a value for a good radio connection. We recommend -40dBm as a plausible value to achieve ideal radio conditions.                                                                                                    |
| External<br>Attenuation (Path | The External Attenuation is the assumed path loss used for the setup in the uplink and downlink directions.                                                                                                    |

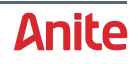

| Setting         | Description                                                                                                    |
|-----------------|----------------------------------------------------------------------------------------------------|
| Loss)           | When using conducted testing, a typical value for the external attenuation is 7dB, and this value depends on the cable length/quality and how many RF combiners/splitters and used.                                              |
|                 | When using antenna couplers, the external attenuation depends on the equipment and the UE's antenna characteristics. We recommend using 15dB as a good starting point.                                                           |
|                 | It is generally better to specify an external attenuation that is slightly too low rather than too high. Specifying a value that is too high can lead to a Layer 1 system error, which requires the S-CORE unit to be re-booted. |
| EPS Attach Type | <ul> <li>Based on the UE capability and test requirements, select the EPS attach type in this option:</li> <li>EPS Only</li> <li>Combined Attach</li> </ul>                                                                      |
|                 |                                                                                                    |
| UE Category     | Select the supported UE category to <b>1</b> or <b>4</b> .                                                                                                    |

#### PDN1 tab

| Anite S-COREVo | IP BTS 1 LTE-FDD opti | ons [10.23 | 3.205.21]           |              |
|----------------|-----------------------|------------|---------------------|--------------|
| Main PDN1      | PDN2 PDN3             | PDN4       | P-CSCF/DNS Settings | SIM & S€ ◀ ► |
|                |                       |            |                     |              |
| AP Name        | VZWIMS                |            |                     |              |
|                |                       |            |                     |              |
| MS IP address  | 2001:2:5:6:3:1:2      | 206:1921   |                     |              |
| Refresh        | 🗞 Default             | Apply      | Export Dimpor       | t Close      |

Important settings needed for testing:

#### Table 9PDN1 settings

| Setting       | Description                                                                                                    |
|---------------|----------------------------------------------------------------------------------------------------|
| MS IP Address | IPv6 for mobile.<br>For more information, see the <i>Anite S-CORE Application Testing:</i><br>System Configuration Guide.                    |
| AP Name       | Please set the Access point name for the first PDN request from the device. In the above example the first PDN request is for the PDN VZWIMS |

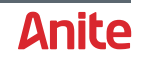

| PDN2 | _ | PDN4 | tab  |
|------|---|------|------|
|      |   |      | CG D |

| Anite S-CORERCS BTS 1 LTE-FDD options [10.23.205.21]  |  |  |  |  |  |
|-------------------------------------------------------|--|--|--|--|--|
| Main PDN1 PDN2 PDN3 PDN4 P-CSCF/DNS Settings SIM & Se |  |  |  |  |  |
| AP Name VZWINTERNET                                   |  |  |  |  |  |
| MS IP address 10.23.206.21                            |  |  |  |  |  |
| Refresh Close                                         |  |  |  |  |  |
| Anite S-CORERCS BTS 1 LTE-FDD options [10.23.205.21]  |  |  |  |  |  |
| Main PDN1 PDN2 PDN3 PDN4 P-CSCF/DNS Settings SIM & Se |  |  |  |  |  |
| AP Name VZWAPP                                        |  |  |  |  |  |
| MS IP address 10.23.207.21                            |  |  |  |  |  |
| Refresh Default Apply                                 |  |  |  |  |  |

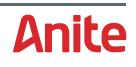

| Anite S-CORERCS BTS 1 LTE-FDD options [10.23.205.21] |                |                     |            |  |  |
|------------------------------------------------------|----------------|---------------------|------------|--|--|
| Main PDN1                                            | PDN2 PDN3 PDN4 | P-CSCF/DNS Settings | SIM & Se 4 |  |  |
|                                                      |                |                     |            |  |  |
| AP Name                                              | VZWADMIN       |                     |            |  |  |
| MS IP address                                        | 10.23.208.21   |                     |            |  |  |
| Refresh                                              | Default OApply | Export Import       | t Close    |  |  |

Important settings needed for testing:

#### Table 10 PDN2 – PDN4 settings

| Setting       | Description                                                                                                    |
|---------------|----------------------------------------------------------------------------------------------------|
| MS IP Address | IP for mobile, it should be configured in the same subnet as the S-CORE. For more information, see the <i>Anite S-CORE Application Testing: System Configuration Guide</i> . |
| AP Name       | Please set the Access point name for the PDN requests from the device.                                                                                                    |

#### **P-CSCF/DNS tab**

| Anite S-COREVoIP BTS 1 LTE-FDD options [10.23.205.21] |                                        |  |  |  |  |  |
|-------------------------------------------------------|----------------------------------------|--|--|--|--|--|
| Main PDN1 PDN2                                        | PDN3 PDN4 P-CSCF/DNS Settings SIM & St |  |  |  |  |  |
| No. Of P-CSCF                                         | 3                                      |  |  |  |  |  |
| P-CSCF1 Address                                       | 2600:2:5:6:3:1:205:1921                |  |  |  |  |  |
| P-CSCF2 Address 2600:2:5:6:3:2:205:1921               |                                        |  |  |  |  |  |
| P-CSCF3 Address                                       | 2600:2:5:6:3:3:205:1921                |  |  |  |  |  |
| Primary DNS Address                                   | 2600:2:5:6:3:1:205:1921                |  |  |  |  |  |
| Secondary DNS Address 2600:2:5:6:3:1:205:1921         |                                        |  |  |  |  |  |
| Refresh 👲 Defau                                       | Refresh Default Apply                  |  |  |  |  |  |

Perform the following on the P-CSCF/DNS tab:

1. Select the number of P-CSCF addresses that the UE requires for the test cases.

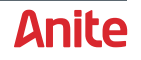

2. Set the values of the P-CSCF addresses using the IP address of the Application Server, and using the serial number of the S-CORE unit as the final four digits (1921 above).

For more detailed information about the options, refer to the S-CORE Connect Operating Manual.

#### SIM & Security tab

| Anite S-COREVoIP BTS 1 LTE-FDD options [10.23.205.21] |                                              |  |  |  |  |  |
|-------------------------------------------------------|----------------------------------------------|--|--|--|--|--|
| PDN1 PDN2                                             | PDN3 PDN4 P-CSCF/DNS Settings SIM & Security |  |  |  |  |  |
| MCC                                                   | 311                                          |  |  |  |  |  |
| MNC                                                   | 480                                          |  |  |  |  |  |
| IMSI                                                  | 311480123456789                              |  |  |  |  |  |
| K value                                               | 465B5CE8B199B49FAA5F0A2EE238A6BC             |  |  |  |  |  |
| RAND                                                  | 000102030405060708090a0b0c0d0e0e             |  |  |  |  |  |
| Milenage                                              | On 💌                                         |  |  |  |  |  |
| OP Parameter 5F1D289C5D354D0A140C2548F5F3E3BA         |                                              |  |  |  |  |  |
| Refresh                                               | Sefault Apply                                |  |  |  |  |  |

Important settings needed for testing:

Table 11 SIM & Security settings

| Setting       | Description                                                               |
|---------------|---------------------------------------------------------------------------|
| MCC, MNC      | Mobile Country Code and Mobile Network Code that RAT will broadcast.      |
| K value, IMSI | Information of test SIM card. Refer to the System Configuration Document. |
| RAND          | 16 bytes random number for the authentication.                            |
| Milenage      | Default Value - Off                                                       |

For detailed information about the settings, please refer to the *Anite S-CORE Application Testing: Operating Guide.* 

After changing the settings or starting test cases for the first time after logging in to the S-CORE GUI, first click on **Apply** and then **Switch on** the cell.

#### 5.2.3 WCDMA-RAT

To change the cell settings for WCDMA-RAT, right click on the cell and then select **Settings of WCDMA-RAT**.

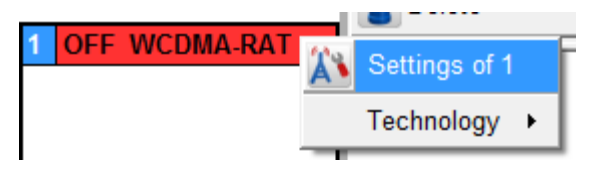

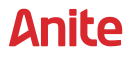

|             | Anite S-COREVoIP BTS 1 WCDMA-RAT options [10.23.205.21] |                                  |  |  |  |  |  |
|-------------|---------------------------------------------------------|----------------------------------|--|--|--|--|--|
|             | Main IMS PDN                                            |                                  |  |  |  |  |  |
|             | Band                                                    | 2100                             |  |  |  |  |  |
|             | DL FREQ                                                 | 2140                             |  |  |  |  |  |
|             | UL FREQ                                                 | 1950                             |  |  |  |  |  |
|             | External Attenuation (dBm)                              | 15                               |  |  |  |  |  |
|             | DL reference power:                                     | -30                              |  |  |  |  |  |
|             | UL reference power:                                     | 0                                |  |  |  |  |  |
|             | MS IP address                                           | 10.23.206.21                     |  |  |  |  |  |
|             | DNS IP address                                          | 10.23.205.21                     |  |  |  |  |  |
| 1           | MCC                                                     | 101                              |  |  |  |  |  |
|             | MNC                                                     | 012                              |  |  |  |  |  |
| Milenage On |                                                         | On 💌                             |  |  |  |  |  |
|             | K value                                                 | 000102030405060708090A0B0C0D0E0F |  |  |  |  |  |
|             | OP Value                                                | 5F1D289C5D354D0A140C2548F5F3E3BA |  |  |  |  |  |
|             | IMSI                                                    | 1010123456789                    |  |  |  |  |  |
|             | Refresh 👲 Default                                       | Apply Export Definition Close    |  |  |  |  |  |

Important settings needed for testing:

#### Table 12WCDMA settings

| Setting            | Description                                                                                             |
|--------------------|----------------------------------------------------------------------------------------------------|
| Band               | Band under test.                                                                                        |
| Path Loss          | Default values for 3G; 15dBm if Antenna Coupler is used, 7dBm if DUT if directly connected with S-CORE. |
| DL, UL ARFCN       | Downlink / Uplink Absolute Radio Frequency Channel Number                                               |
| DL Reference Power | Downlink reference power. Lower default values when connecting directly to Device Under Test.           |
| UL Reference Power | Uplink reference power.                                                                                 |
| MS IP address      | IP for mobile, it should be configured in the same subnet as the S-CORE.                                |
| DNS IP address     | User can configure the S-CORE IP as DNS IP if the system operates in local standalone test environment. |
| K value, IMSI      | Information of test SIM card. Refer to the System Configuration Document.                               |

For detailed information about the settings, please refer to the *Anite S-CORE Application Testing: Operating Guide*. After changing the settings or starting test cases for the first time after logging in to the S-CORE GUI, first click on **Apply** and then **Switch on** the cell.

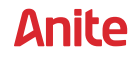

# 6 VZW IMS REGISTRATION & RETRY MULTICELL TEST CASES

This section is only relevant to customers that wish to test VZW Multicell test cases (e.g. IMS Registration multicell test cases Test cases 2.27\_Test1,2 and 3).

The VZW Multicell test cases require a multicell RF stack package which you download from Keysight Software Manager as described below.

# 6.1 Backup LTE cell settings from single cell RF stack

Before installing the multicell RF stack package, backup the existing LTE cell settings of the single cell RF stack as follows:

- 1. Log in to the S-CORE GUI.
- 2. Right click on LTE Cell and select **Settings of 1**.
- 3. Click **Export** and save the settings to a file which can later be imported.

### 6.2 Installing multicell RF stack package

Install the multicell RF stack package as follows:

- 1. Download the multicell RF stack package as follows:
  - a. In a browser, log in to the Keysight Software Manager, available at <a href="http://www.keysight.com/my">http://www.keysight.com/my</a>.
  - b. Under S-CORE Product, select the Base Application <version>.
  - c. Download the S-CORE RF Package and save it to your PC.
- 2. Ensure that the S-CORE unit is switched on.
- 3. In a browser window, type the following URL:

#### http://10.23.203.xx/litepoint

Where **xx** is the IP address of the S-Core unit.

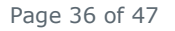

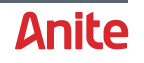

| íQxact           | Tech        | nnology Admi        | in Tool:          | s File           | Session        |
|------------------|-------------|---------------------|-------------------|------------------|----------------|
|                  |             |                     |                   |                  |                |
|                  | l           | System Info Network | License Info Su   | upport           |                |
| tem Information  |             |                     |                   |                  |                |
| ┌─ System Info - |             |                     |                   |                  |                |
| Product Name     | S-CORE      | MAC Address         | F4:6D:04:06:75:26 | Driver Version   | 78.1.14.130529 |
| Serial Number    | IQXS1294    | OS Version          | 11.3.7            | GUI SW Version   | 1.4.1.93698    |
| Hardware Version | 2.1.0       | Firmware Version    | 1.5.0             | Web Srv Version  | 1.4.1.87871    |
| Cal. Date        | 17-JUN-2011 | Config Version      | 062713D0          | BIOS Version     | 0006           |
| Lower Instrume   | nt Slot ——— | Upper Instrume      | nt Slot           | Signaling Slot   |                |
| Serial Number    | MD300532    | Serial Number       | MD300530          | Serial Number    | A8000021       |
| Hardware Version | 1.1.1       | Hardware Version    | 1.1.1             | Hardware Version | 1.0.0          |
| Cal. Date        | 02-JUL-2011 | Cal. Date           | 16-AUG-2011       | Cal. Date        | n/a            |
| Driver Version   | 1.0.0.2016  | Driver Version      | 1.0.0.2016        | Driver Version   | 1.0.0.3115     |
| Config Version   | 032813A4    | Config Version      | 032813A4          | Config Version   | 050813E0       |
|                  | 021513B0    |                     | 021513B0          |                  |                |

4. Click **Upgrade** to display the Instrument Upgrade screen (below).

| Instrument Upgr                           | ade                          |        |  |
|-------------------------------------------|------------------------------|--------|--|
| This webpage is used for upgrading softwa | are on the instr             | ument. |  |
| Please use the Browse button to locate an | n Installation pa<br>button. | ckage, |  |
| then Click the 'Start Install'            |                              |        |  |

- Click Browse and select the S-CORE RF Stack Packager executable file downloaded in step 1 (above).
- 6. Click Start Install to install the package.

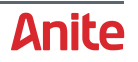

# 6.3 Configuring S-Core GUI for multicell

After installing RF package, log in to S-CORE GUI. Now two cell options (Cell1 and Cell 2) can be seen in S-Core GUI

| <b>2</b>                                | Anite S-COREIMS Campaign - new [10.23.205.94]                                                                               |            |                       |                      |                                              |   |  |
|-----------------------------------------|----------------------------------------------------------------------------------------------------|------------|-----------------------|----------------------|----------------------------------------------|---|--|
| File Tools Campaign Vi                  | ile Tools Campaign Views Help                                                                                               |            |                       |                      |                                              |   |  |
| IP Multimedia Subsystem                 |                                                                                                    |            |                       |                      |                                              |   |  |
| 2 4 4 4 4 4 4 4 4 4 4 4 4 4 4 4 4 4 4 4 | 🧏 Testcase                                                                                                    | Verdict    | 🚯 Title               |                      |                                              |   |  |
| ⋥ Switch Test Plan                      | VZW-IMS-2.27_Test1<br>VZW-IMS-2.27_Test1                                                                                    |            | IMS REGISTRATION BEHA | VIOR ACROSS SYSTEM 1 | TRANSITIONS - TEST 1<br>TRANSITIONS - TEST 1 |   |  |
| 💕 Logout                                | VZW-IMS-2.27_Test3                                                                                                    |            | IMS REGISTRATION BEHA | VIOR ACROSS SYSTEM 1 | TRANSITIONS - TEST 3                         |   |  |
| L TC Pool                               |                                                                                                    |            |                       |                      |                                              |   |  |
| Editable TC Pool                        |                                                                                                    |            |                       |                      |                                              |   |  |
| PICS Pool                               |                                                                                                    |            |                       |                      |                                              |   |  |
| SCAMP Pool                              |                                                                                                    |            |                       |                      |                                              |   |  |
| MSG Pool                                |                                                                                                    |            |                       |                      |                                              |   |  |
| Cocal Options                           |                                                                                                    |            |                       |                      |                                              |   |  |
| 🔧 IMS options                           | •                                                                                                    | 1          | (                     |                      | 1                                            | Ð |  |
| <b>1</b> Statistics                     | Delete                                                                                                    | Down       | L Up                  | Delete All           | Select                                       |   |  |
| ပ္ Macros                               |                                                                                                    | VZ         | W-IMS-2.27_Test       | 1                    |                                              | - |  |
| 🝺 TC Logs                               |                                                                                                    |            |                       |                      |                                              |   |  |
| 🕦 Launch Tracer                         |                                                                                                    |            |                       |                      |                                              |   |  |
| Automation Server                       | This test verifies that the UE meets Verizon Wireless requirements for IMS registration behavior across system transitions. |            |                       |                      |                                              |   |  |
| 1 OFF LTE-FDD<br>2 OFF NONE             | Preconditions:<br>UE is designed to operate on the Verizon Wireless LTE 3GPP Band 13 network.                               |            |                       |                      |                                              |   |  |
|                                         | Test procedure:<br>Test Procedure Test 1                                                                                    | o # 7,1 #1 |                       |                      |                                              | • |  |
|                                         | A                                                                                                    |            |                       |                      |                                              |   |  |

To configure and enable the LTE cells:

1. Right click on the first cell and select Technology > LTE-FDD LTE-FDD (as shown below).

| TC Logs           | Title:<br>IMS REGISTR/ | LTE-FDD GER    | AN-RAT  | STEM T    |
|-------------------|------------------------|----------------|---------|-----------|
| 🕮 Launch Tracer   | Description            | LTE-FDD WCD    | MA-RAT  |           |
| Automation Server | This test verifie      | LTE-FDD LTE-   | FDD     | reless re |
|                   | 1                      | GERAN-RAT N    | IONE    |           |
| 2 OFF LTE-FDD     | Settings of 1          | WCDMA-RAT NONE |         | ess LTE   |
|                   | Technology 🔸           | LTE-FDD NON    | E       |           |
|                   | Test Procedure         | Test 1         |         | _         |
| 💓 ON 🛛 🔲 OFF      | 👌 Run Select           | ted            | 💽 Start |           |

- Right click on the second cell and select Technology > LTE-FDD LTE-FDD.
   Both cells are now configured for LTE
- 3. Right click on the first cell and select **Settings of 1**.

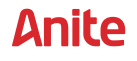

4. Copy the sample Cell 1 settings embedded in this document (below) to a local directory.

Sample\_Settings\_Cell1.settings

- 5. Import the sample file in the S-CORE GUI, and modify the following settings
  - The serial number of the S-Core unit.
  - Uplink and downlink power levels.
  - Path losses

|                                | 🛃 Testcase 🛛 😭 Ver                                   | dict    |              | 🚯 Ti       | tle                  |                      |           |                                          |                                        |
|--------------------------------|------------------------------------------------------|---------|--------------|------------|----------------------|----------------------|-----------|------------------------------------------|----------------------------------------|
| 羄 Switch Test Plan             | VZW-IMS-2.27_Test1<br>VZW-IMS-2.27_Test1             |         |              | IMS F      | REGISTRA<br>REGISTRA | TION BEI<br>TION BEI | HAVIOR    | ACROSS SYSTEM TRAI<br>ACROSS SYSTEM TRAI | NSITIONS - TEST 1<br>NSITIONS - TEST 1 |
| 💕 Logout                       | VZW-IMS-2.27_Test3                                   |         | XX A         | nite S-O   | OREIMS I             | BTS 1 LT             | E-FDD o   | options [10.23.205.94                    | .] – 🗆 🗙                               |
| L TC Pool                      |                                                      |         |              | 1          |                      | _                    |           |                                          |                                        |
| Editable TC Pool               |                                                      |         | Main         | PDN1       | PDN2                 | PDN3                 | PDN4      | P-CSCF/DNS Setting                       | gs SIM & Se · · ·                      |
| PICS Pool                      |                                                      |         |              | Bandwid    | th                   | 10 MF                | łz        |                                          |                                        |
| CAMP Pool                      |                                                      |         | Fre          | equency    | Band                 | 13                   |           |                                          |                                        |
| MSG Pool                       |                                                      |         | UL F         | requenc    | y (MHz)              | 782                  |           |                                          |                                        |
| Cocal Options                  |                                                      |         | DL F<br>Rx   | Power (    | y (MHz)<br>(dBm)     | 751<br>20            |           |                                          |                                        |
| MS options                     | 4                                                    | _       | Тх           | Power      | (dBm)                | - 30                 |           |                                          |                                        |
| Ctatistica                     | 🔋 Delete 🛛 🔻 Do                                      | wn      | Externa      | al Attenu  | ation (dE            | 3) 10                |           |                                          |                                        |
| Statistics                     |                                                      | =       | EP:          | 5 Attach   | туре                 | EPS C                | only      |                                          |                                        |
| U Macros                       |                                                      |         |              | JE Categ   | Jory                 | CAT1                 |           |                                          |                                        |
| 📂 TC Logs                      | Title:<br>IMS REGISTRATION BEHAVIOR A                | CRO     | nef 🔁        | resh       | 🏷 Defau              | t 🖉                  | Apply     | 💾 Export 📄 Imp                           | port 🔰 Close                           |
| 💯 Launch Tracer                | Description                                          |         |              |            |                      |                      |           |                                          | Load settings from ile                 |
| Automation Server              | This test verifies that the UE meets                 | Veriz   | on Wireles   | s requirer | ments for l          | VIS regist           | ration be | havior across system tra                 | nsitions.                              |
| 1 OFF LTE-FDD<br>2 OFF LTE-FDD | Preconditions:<br>UE is designed to operate on the V | 'erizoi | n Wireless I | LTE 3GPF   | P Band 13            | network.             |           |                                          |                                        |
|                                | Test procedure:                                      |         |              |            |                      |                      |           |                                          |                                        |

- 6. When complete, click **Apply**.
- **7.** Repeat steps 3 to 6 for the second cell using the sample Cell 2 settings embedded in this document (below)

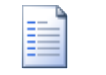

Sample\_Settings\_Cell2.settings

Both LTE cells are now configured.

8. Press "ON" to turn on both LTE cells.

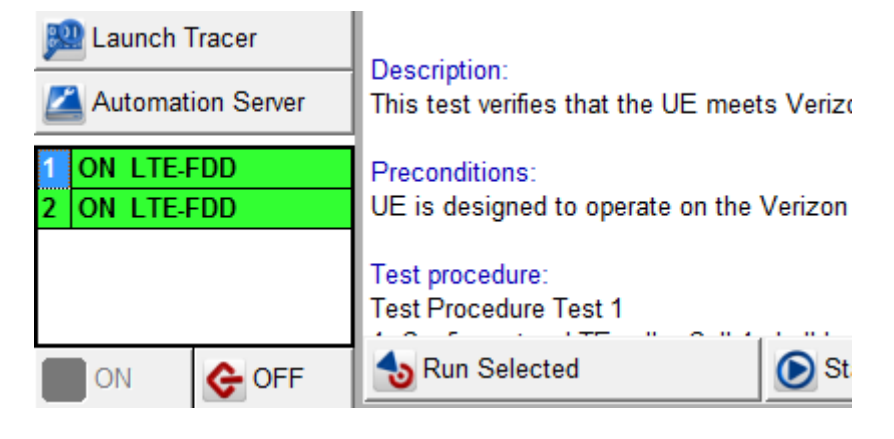

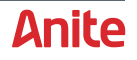

# 6.4 Limitations for multicell RF stack

Currently, it is limitation in RF multicell stack that both cells should be turned on together at the same time. For multicell test-cases, it has been mentioned in the specification to turn off the cell 1 and turn it on later in the test case. For this, cell RF power is reduced to very minimum value and will be increased when required in the test case to turn on the cell.

Also, cell settings which are exported using single cell RF stack cannot be imported directly for cell settings in multicell RF stack. They need to be updated manually.

### 6.5 **RF connection for multicell test cases**

Connect both RF output (1A and 1B) from front panel of S-CORE to UE while running Multicell test cases.

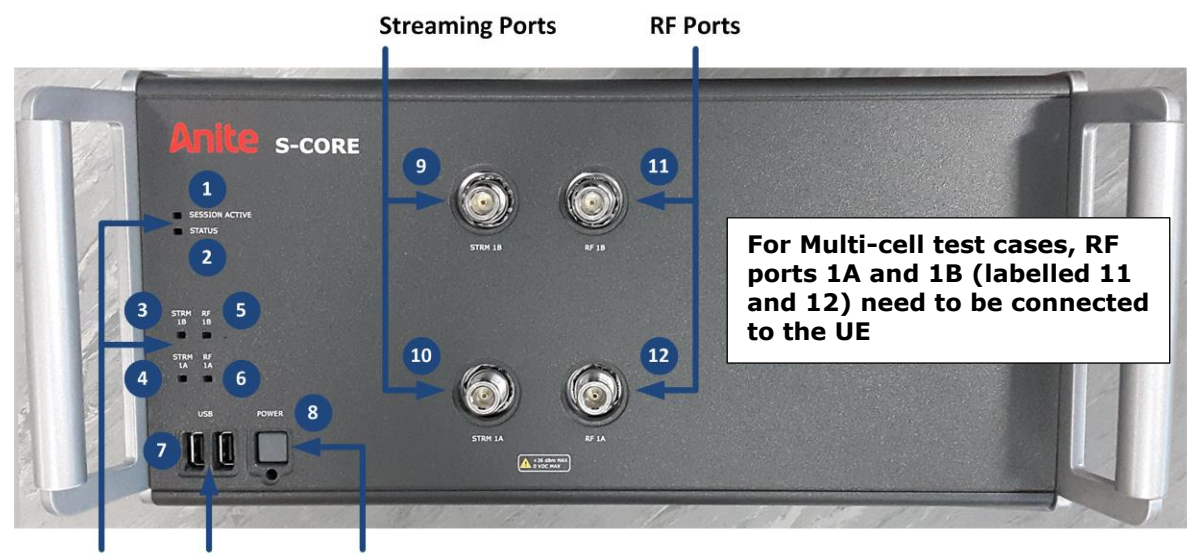

LED Indicators USB Ports Power Button

## 6.6 Configuring S-CORE GUI for single cell

If you have installed the Multi-cell RF stack package (as described in 6.2), you can also use the S-CORE in a single cell configuration as described below.

 Depending on the RF technoloy required, on the left-hand menu of the S-CORE GUI, right-click on the cells that are not required, select **Technology** and select the **NONE** option for the RAT as shown below:

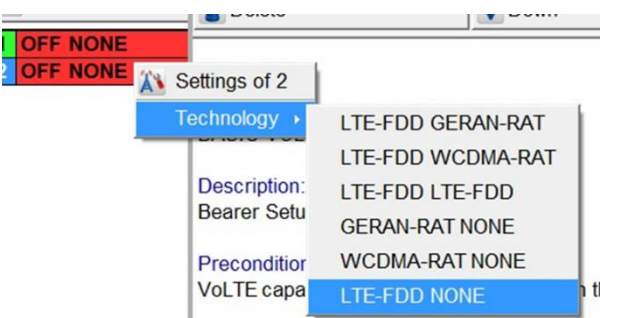

2. Repeat for all cells except for the one that is required for testing.

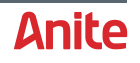

|                         | Voice over                                                                                                    | IP                                                     |                          |                          |                         |
|-------------------------|----------------------------------------------------------------------------------------------------|--------------------------------------------------------|--------------------------|--------------------------|-------------------------|
|                         | R Testcase                                                                                                    | Verdict                                                | 1 Title                  |                          | # Group                 |
| Switch Test Plan        | VZW-IMS-VoIP-2.01                                                                                                    | 1.00                                                   | BASIC VOLTE CAL          | L SETUP                  | VZW IMS VOIP            |
| Logout                  | VZW-IMS-VoIP-2.02                                                                                                    |                                                        | VOLTE CALL SETU          | P WITH RINGBACK TONE FOR | FUTURE USE VZW IMS VOIP |
| TC Pool                 |                                                                                                    |                                                        |                          |                          |                         |
| Editable TC Pool.       |                                                                                                    |                                                        |                          |                          |                         |
| PICS Pool               |                                                                                                    |                                                        |                          |                          |                         |
| CAMP Pool               |                                                                                                    |                                                        |                          |                          |                         |
| MSG Pool                |                                                                                                    |                                                        |                          |                          |                         |
| Local Options           |                                                                                                    |                                                        |                          |                          |                         |
| VoIP options            |                                                                                                    |                                                        |                          |                          |                         |
| Statistics              |                                                                                                    |                                                        |                          |                          |                         |
| Macros                  |                                                                                                    |                                                        |                          |                          |                         |
| TC Logs                 |                                                                                                    |                                                        |                          |                          |                         |
| Launch Tracer           |                                                                                                    |                                                        |                          |                          |                         |
| Automation Serve        | 1 Delete                                                                                                    | Town                                                   | 🔺 Up                     | 👔 Delete All             | e Select                |
| OFF LTE-FDD<br>OFF NONE |                                                                                                    |                                                        | VZW-IMS-Vol              | P-2.01                   | ,                       |
|                         | Title:<br>BASIC VOLTE CALL SET                                                                                                    | UP                                                     |                          |                          |                         |
|                         | Description:<br>Bearer Setup Test Cases                                                                                                    |                                                        |                          |                          |                         |
|                         | Preconditions:<br>VoLTE capable UEs desig                                                                                                    | ned to operate on the Veri                             | zon Wireless LTE network |                          |                         |
|                         | Test procedure:                                                                                                    |                                                        |                          |                          |                         |
|                         | 1. Power on the UE                                                                                                    | tach to the network using t                            | ne IMS PDN?              |                          |                         |
|                         | <ol> <li>Check: Does the UE at</li> <li>Initiate a voice call from</li> <li>Check: Does the UE tra</li> <li>SS transmits a SIP 200</li> </ol> | n the UE using VoLTE.<br>ansmit a SIP INVITE.<br>) OK. |                          |                          |                         |

#### For example, to select a single LTE-FDD cell, select NONE for other cells as shown below:

- 3. Apply the changes to the cell before switching it on as follows:
  - a. Right-click on the RF cell and click **Settings**. to display the RF settings dialog.
  - **b.** Click **Apply** to save the changes.
- 4. Start the RF cell manually as described below:
  - a. Right-click on the RF cell and click **Settings**.
  - **b.** Click **Switch On**.

**Note:** VoWiFi test cases start the RF cells automatically.

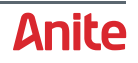

# 7 RADIO LAYER LOGGING

You can trace the radio layer message exchange related to the test run.

### 7.1 Starting radio layer tracing

To start radio layer tracing, click on the Launch Tracer button on the toolbar.

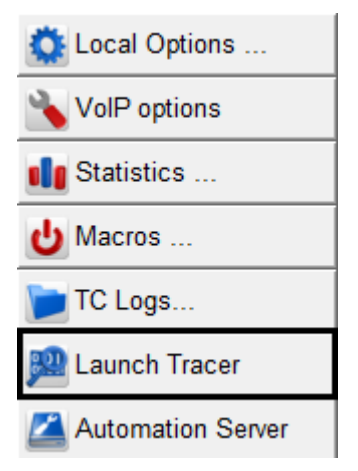

This will open a separate logging window which traces the lower layer messages.

| Status       Option of the status         Previous Text       Option of the status         Option of the status       Option of the status         Option of the status       Option of the status<                                                                                                    |                                                    | → Anite S-Core LTE/WCD | MA V1.501      |                           |        |           |      |                     |                                      |                   |         |        |          |      |            |            |                                                                                                    | - 0 <b>X</b>                                                                         |
|----------------------------------------------------------------------------------------------------|----------------------------------------------------|------------------------|----------------|---------------------------|--------|-----------|------|---------------------|--------------------------------------|-------------------|---------|--------|----------|------|------------|------------|----------------------------------------------------------------------------------------------------|--------------------------------------------------------------------------------------|
| Horitanan 0.22.202.21<br>Clefentane John       Image: Clefentane John       Image: Clefentane John </th <th>Lonair</th> <th>ng</th> <th></th> <th></th> <th></th> <th></th> <th></th> <th></th> <th></th> <th></th> <th></th> <th></th> <th></th> <th></th> <th></th> <th></th> <th></th> <th>Style 👻 🕢</th> | Lonair                                             | ng                     |                |                           |        |           |      |                     |                                      |                   |         |        |          |      |            |            |                                                                                                    | Style 👻 🕢                                                                            |
| togging       IIE       v       population       v       megane load       megane load                                                                                                    | Hostname 10.23<br>Username admin<br>Password ***** | 2.203.21 0<br>n Conr   | ect Disconnect | Service<br>Log<br>Service | New CI | lose Save | Open | AutoSave<br>as HTML | Merge<br>Cells Explore<br>Log-folder | Name:<br>T e x t: | s       | Search | Previous | Next | List Chart |            |                                                                                                    | LA.                                                                                  |
| Message         Message         Message <t< th=""><th>Logging</th><th></th><th>LTE</th><th></th><th></th><th></th><th></th><th></th><th></th><th></th><th></th><th></th><th></th><th></th><th></th><th><b>▼</b> ×</th><th>Properties</th><th># ×</th></t<>                                                                                                    | Logging                                            |                        | LTE            |                           |        |           |      |                     |                                      |                   |         |        |          |      |            | <b>▼</b> × | Properties                                                                                                    | # ×                                                                                  |
| Indic       Id       Id                                                                                                    | Filename                                           | Filesize               | Time           | UE                        | PB(Id) | Frame     | 6    | Chan                |                                      | Prim              | uitive  |        |          | Mass | 200        | -          | Message Header                                                                                                    | -                                                                                    |
|                                                                                                    | Logging                                            | 20                     |                | E                         | LI     | РНҮ       |      | L2_MAC              | L2_                                  | RLC               | L2_PDCP |        | L3_RRC   |      | NAS        |            | Image: Second Second | 0<br>0<br>0<br>5<br>50<br>1668264<br>11<br>0<br>1645<br>1<br>8<br>2<br>0<br>3<br>222 |

You will be able to view the message exchange in two views, one as simple 'list view' and the other 'sequence chart view' showing message exchange between different layers.

When you select a message, you can view the detailed decoded message contents and the message dump on the right-hand pane.

You can stop the tracing by clicking the **Close** button in the logging window (above).

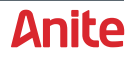

# 7.2 Enabling automatic RF tracing

It is recommend that user select the automatic start tracer option, so that RF tracing will start automatically with start of test case and RF logs saved with test case logs in same folder.

To enable automatic RF tracing:

- 1. Click on Local Options.
- 2. Display the Ext Tools2 tab.
- 3. Select the Auto-Start Tracer checkbox as shown below.

| Switch Test Plan | Q Local Options                                                                   | 8 <mark>X</mark> |
|------------------|-----------------------------------------------------------------------------------|------------------|
| Magout 201       | Logs   Ext Tools 1   Ext Tools 2   Server   Fonts                                 |                  |
| TC Pool          | Not all tools below may be needed for this application. (V                        | /oIP)            |
| Editable TC Pool | Location and name of the image viewer (for *.jpg files)                           | <b>Q</b>         |
| PICS Pool        | C:\Program Files\Internet Explorer\iexplore.exe                                   |                  |
| CAMP Pool        | Media Player<br>Location and name of the media player (for *.3gp and *.mp4 files) | ۹                |
| MSG Pool         | C:\Program Files\Media Player Classic\mplayerc.exe                                |                  |
| Local Options    | AMR Player                                                                        | 9                |
| VoIP options     | C:\Program Files\Windows Media Player\wmplayer.exe                                |                  |
| Statistics       | S-CORE Tracer                                                                     |                  |
| Macros           | Auto-Start Tracer     Location and name of the S-CORE Tracer                      | <u> </u>         |
| TC Logs          | Automation Server                                                                 |                  |
|                  | Location and name of the Automation Server                                        | <u> </u>         |
|                  | C:\Program Files\Anite\S-CORE\AUTOserver.exe                                      |                  |

## 7.3 Dispaying RF logs

Once the test case finishes, you can open the directory containing the RF logs by clicking TC Logs from the S-CORE GUI menu. The following image shows the RF log file in an example results folder.

| Name                                 | Date modified    | Туре                | Size     |
|--------------------------------------|------------------|---------------------|----------|
| about_2017-04-03_14.03.06            | 4/3/2017 2:03 PM | Text Document       | 3 KB     |
| 📓 body                               | 4/3/2017 1:56 PM | JScript Script File | 4 KB     |
| 🖂 default_verizon                    | 4/3/2017 1:56 PM | Outlook Item        | 2 KB     |
| default_verizon.pics                 | 4/3/2017 1:56 PM | PICS File           | 7 KB     |
| epdg_2017-04-03_14.03.01.ikev2       | 4/3/2017 2:03 PM | IKEV2 File          | 44 KB    |
| 📷 hi_left                            | 4/3/2017 1:56 PM | GIF image           | 5 KB     |
| 🚾 hi_right                           | 4/3/2017 1:56 PM | GIF image           | 5 KB     |
| IMS_LOG_VZW-VoWiFi-05.15_71710_2017  | 4/3/2017 2:02 PM | Text Document       | 34 KB    |
| 🔝 left                               | 4/3/2017 1:56 PM | GIF image           | 6 KB     |
| LTE_VZW-VoWiFi-05.15_2017_04_03_14_0 | /3/2017 2:02 PM  | Text Document       | 1,432 KB |
|                                      | 4/3/2017 1:56 PM | GIF image           | 4 KB     |
| 🔝 no_selection                       | 4/3/2017 1:56 PM | GIF image           | 8 KB     |
| mw_settings_2017-04-03_14.03.06      | 4/3/2017 2:03 PM | Text Document       | 1 KB     |
| options_2017-04-03_14.03.06          | 4/3/2017 2:03 PM | Text Document       | 2 KB     |
| 🔝 right Type: Text Docu              | iment l          | GIF image           | 6 KB     |

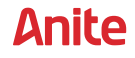

You can also view saved RF logs as follows:

- 1. Display the RF Tracer by selecting to the **Logging** tab.
- 2. Click **Open** from the menu, then select the RF log file (displayed in above example: LTE\_VZW-VoWiFi-05.15\_2017\_04\_03\_14\_02\_59).

The log is then displayed in the window as shown below.

| 0            | Anite S-Co   | TE/WCDM                         | 02       |                        |           |          |           |                                                                                                    |                         |             |         |            |        |         |         |            |            |          |                                |              |              |
|--------------|--------------|---------------------------------|----------|------------------------|-----------|----------|-----------|----------------------------------------------------------------------------------------------------|-------------------------|-------------|---------|------------|--------|---------|---------|------------|------------|----------|--------------------------------|--------------|--------------|
| System       | Logging Scen | ario Builder Te                 | est Mar  | nager                  |           |          |           |                                                                                                    |                         |             |         |            |        |         |         |            |            |          |                                |              | Style 👻 🚱    |
|              |              |                                 | E        |                        | Nan       | 165      |           |                                                                                                    | . Ku                    | Next        |         |            | View   | Auto    | DI Revo |            |            | M        |                                |              |              |
|              | r con sure   | as HTM                          | AL Co    | is Log-fe              | older     |          |           |                                                                                                    |                         |             |         | C. I.S. I. | Filter | Refresh | Gric    | Gr         | rid        |          |                                |              |              |
|              | Lo           | gging                           |          |                        |           | -        | _         | Search                                                                                                    |                         |             | _       | Dis        | olay   |         |         | LTE        | Analyzer   | _        |                                |              |              |
| Logging      |              | System LTE                      |          |                        |           |          |           |                                                                                                    |                         |             |         |            |        |         | + ×     | System Ser | ttings     |          | < Capture Filter 10.23.203 a × | RRC_CONNECT  | ION_SET. • > |
| Filename     | Filesize     | Time                            | UE       | RB(Id)                 | Frame     | S.,.     | Chan      | 1                                                                                                    | Primitive               |             | 1       |            | Messar | en .    |         | -          |            |          | Capture Filter 10.23.203.75    | Message Head | er 🔻         |
| -LTE.log     | 1.466.214    | 1.605.381                       | 0        | (0)                    | 0         | 3        |           | CPHY CELL SETUP                                                                                                | REO                     |             |         |            |        |         | 1       | S-C        | ORE Sett   | ngs *    | 8 11 7 00 21 2 2 3             | 80 Q4 💷 ≠    |              |
|              |              | 3.510.247                       | 0        | (0)                    | 0         | 3        |           | CPHY_CELL_SETUP                                                                                                | RES                     |             |         |            |        |         |         | Licensin   | ig: R&D/0  | anfar    | Message                        | B Header     |              |
|              |              | 3.518.136                       | 0        | SI(20)                 | 1         | 0 8      | ICCH      | SYSTEM_INFORMAT                                                                                                | ION_BLOCK_TYPE1         |             |         |            |        |         |         | Support    | t: 2010    |          | HE LTE                         | TraceType    | 0xabcd0      |
|              |              | 3.587.958                       | 0        | 51(20)                 | 8         | 0 E      | ICCH      | SYSTEM_INFORMAT                                                                                                | ION_BLOCK_TYPE1         |             |         |            |        |         |         | Custom     | Options:   | N.A.     | WCDMA                          | UEId         | 0            |
|              |              | 62.483.184                      | 0        | (0)                    | 786       | 5        |           | PHY_UL_RACH_IND                                                                                                |                         |             |         |            |        |         |         | 1          |            |          |                                | RBID         | SRB0(22)     |
|              |              | 62.496.491                      | 0        | SR80(22)               | 787       | 8 L      | ILSCH     | MAC_DATA_IND                                                                                                   |                         |             |         |            |        |         |         | COn LTE    | Security   | 8t In *  |                                | MsgTvp       | 37 (0x25)    |
|              |              | 62.496.677                      | 0        | 5R80(22)               | 787       | 8 0      | ссн       | RRC_CONNECTION                                                                                                 | REQ                     |             |         |            |        |         |         | AME        | 00.0       | 0.00     |                                | MsaPrim      | 197 (RRC     |
|              |              | 62,498,690                      | 0        | SRB0(22)               | 788       | 0 0      | CCH       | RRC_CONNECTION                                                                                                 | SETUP                   |             |         |            |        |         |         | OP         | 00.0       | 0.00     |                                | TraceMs      | 7            |
|              |              | 62.320.1/0                      |          | SRB1(23)               | 791       | 0 0      | VCCH VCCH | PRC_CONNECTION                                                                                                 | SETUD COMPLETE          |             |         |            |        |         |         | AKA Mile   | na On      |          |                                | SenderT      | 15/13 R      |
|              |              | 62,528,997                      | 0        | SR81(23)               | 791       | 1 6      | CH        | MAC DATA REO                                                                                                   | Control Control and the |             |         |            |        |         |         | K          | 00.0       | 0.00     |                                | TxTimeS      | 6249869      |
|              |              |                                 |          |                        |           |          |           | And a second second second second second second second second second second second second second second second |                         |             |         |            |        |         | *       | RAND       | 00.0       | 0.00     |                                | TyFrame      | 788          |
|              |              | UE                              |          | 1.1                    | _РНҮ      |          | LZ_MA     | C L2_RI                                                                                                    | LC 1.2_PD0              | CP.         | L3_1    | IRC        |        | NAS     |         | NAS Inter  | grit. Nor  | 0        |                                | TyCubCr      | 0            |
|              |              | * 0/3                           |          |                        |           |          | CP        | HV_CELL_SETUP_REQ                                                                                              |                         |             |         |            |        |         | H       | BBC Inter  | anit Nor   | 8        |                                | Receiver     | 9/12/09      |
|              |              |                                 |          |                        |           | CPH      | CELLISET  | TUP_RES                                                                                                    | -                       |             |         |            |        |         |         | RRC Enc    | odi. Nor   | e        |                                | MeeCha       | CCCH (20)    |
|              |              | # 1/0                           |          |                        |           |          |           | -                                                                                                    | SYSTEM_INFORMATION      | N_BLOCK_TYP | PEI     |            |        |         | _       | Consider   | En On      |          |                                | MisgCrid     | 7            |
|              |              | = =/D                           | BMY 11   | NOV IND                |           |          |           | -                                                                                                    | STSTEM_INFORMATION      | CBLOCK_119  | re1     |            |        |         |         |            |            |          |                                | DuGub Fr     | 0            |
|              |              | # 786/3                         |          | MAC                    | DATA IND  |          |           |                                                                                                    |                         |             |         |            |        |         |         |            |            |          |                                | RXSUDFT      | 0            |
|              |              | -10/10                          | _        |                        |           |          | -         | RRC_CONNECT                                                                                                    | TION_REQ                |             |         |            |        |         |         | 1          |            |          |                                | = Attachmen  | at           |
|              |              | #768/0                          |          |                        |           |          | _         |                                                                                                    | RRC_CONNECTIO           | DN_SETUP    |         |            |        |         |         | Set LTE    | Security / | Integrit |                                | Total Size   | 22 Bytes     |
|              |              | + 791/0                         |          | MAC_I                  | DATA_IND  |          | 111       |                                                                                                    |                         |             |         |            |        |         |         | Refresh    | LTE Secur  | ty / Int |                                | E Conten     | A            |
|              |              |                                 |          |                        |           |          |           | RRC_CO                                                                                                    | NECTION_SETUP_COMPLE    | TE          |         |            |        |         |         | 1          |            |          |                                | BINA         | 22 Bytes     |
|              |              | #791/1                          |          |                        | MAC       | DATA_RE  | EQ.       |                                                                                                    |                         |             |         |            |        |         |         | Intial IE  | IP Paran   | eters *  | 1                              |              | 1            |
|              |              | = 791 / 3                       |          |                        |           |          |           |                                                                                                    |                         | NA          | S_ATTAC | LAEQUEST   |        |         |         | HIDAIOC    |            | 0.20     | < III +                        |              |              |
|              |              | Output                          |          |                        |           |          |           |                                                                                                    |                         |             |         |            |        |         |         |            |            |          |                                |              | a 7          |
| T System     |              | CopyFile: The                   | operat   | ion comple             | ted succe | sfully   | 2         |                                                                                                    |                         |             |         |            |        |         |         |            |            |          |                                |              |              |
| Logging      |              | **** command<br>0000 00 00 02   | \$1: mag | gid:131075<br>00 07 D1 | MIV_CTRL  | auto_c   | LOSE ID:0 | MIV:2001 Length:0.                                                                                             |                         |             |         |            |        |         |         |            |            |          |                                |              |              |
| Scenario     | Builder      | AUTO<br>Socket Is Clos<br>Idle. | CLOSE    |                        |           |          |           |                                                                                                    |                         |             |         |            |        |         |         |            |            |          |                                |              | 1            |
| Boo Test Man | ager         | Listening for                   | Cilents  | s. (port 2             | 00031     |          |           |                                                                                                    |                         |             |         |            |        |         |         |            |            |          |                                |              |              |
|              | ŝ            | 4 Log                           | Scenar   | rio Activity           | Server    | Activity |           |                                                                                                    |                         |             |         |            |        |         |         |            |            |          |                                |              |              |
|              |              | 20 - 20 - 20                    | _        |                        | 1.0       | _        | -         |                                                                                                    |                         |             |         |            |        |         |         |            |            |          |                                |              |              |

# 7.4 Collecting Service Logs

Service logs are used by Customer Support for analysis when you experience RF issues during test cases.

At the end of any test cases where you experience RF issues:

1. Click on the System tab, then click Service Log from the menu.

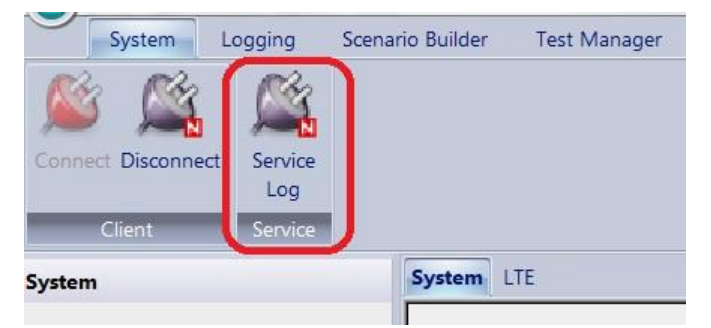

2. Save the log to a local directory and send the service logs to Customer Support.

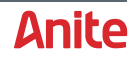

# APP A APPENDIX

# A1 S-CORE Monitor GUI

The following GUI is displayed on the monitor connected with the S-CORE. Using the monitor is optional. It is required only when troubleshooting is needed.

|                                                                                                    |                                                                                       |                                        | onitor                                     |                                                                                                |                                                                                                    |                                                                                                    |
|----------------------------------------------------------------------------------------------------|---------------------------------------------------------------------------------------|----------------------------------------|--------------------------------------------|------------------------------------------------------------------------------------------------|----------------------------------------------------------------------------------------------------|----------------------------------------------------------------------------------------------------|
|                                                                                                    |                                                                                       |                                        |                                            |                                                                                                | - Unper Slot (B)                                                                                                    |                                                                                                    |
|                                                                                                    |                                                                                       |                                        |                                            |                                                                                                | HW Modules:                                                                                                    | VSA 400MHz - 3000MHz<br>VSA 400MHz - 3000MHz                                                                                          |
|                                                                                                    |                                                                                       |                                        |                                            |                                                                                                | Serial Number:                                                                                                    | MD300576                                                                                                    |
|                                                                                                    |                                                                                       |                                        |                                            |                                                                                                | HW Version:                                                                                                    | 1.1.4                                                                                                    |
|                                                                                                    |                                                                                       |                                        |                                            |                                                                                                | Calibration Date:                                                                                                    | 03-AUG-2012                                                                                                    |
|                                                                                                    |                                                                                       |                                        |                                            |                                                                                                | Configuration Vers:                                                                                                    | 092911A0/070210B0                                                                                                    |
|                                                                                                    |                                                                                       |                                        |                                            |                                                                                                | ver Slot (A)                                                                                                    |                                                                                                    |
|                                                                                                    |                                                                                       |                                        |                                            |                                                                                                | HW Modules:                                                                                                    | VSA 400MHz - 3000MHz<br>VSA 400MHz - 3000MHz                                                                                          |
|                                                                                                    |                                                                                       |                                        |                                            |                                                                                                | Serial Number:                                                                                                    | MD300546                                                                                                    |
|                                                                                                    |                                                                                       |                                        |                                            |                                                                                                | HW Version:                                                                                                    | 1.1.4                                                                                                    |
|                                                                                                    |                                                                                       |                                        |                                            |                                                                                                | Calibration Date:                                                                                                    | 03-AUG-2012                                                                                                    |
|                                                                                                    |                                                                                       |                                        |                                            |                                                                                                | Configuration Vers:                                                                                                    | 092911A0/070210B0                                                                                                    |
|                                                                                                    |                                                                                       |                                        |                                            |                                                                                                |                                                                                                    |                                                                                                    |
| Desideration                                                                                                    | 8 00DF                                                                                |                                        |                                            |                                                                                                |                                                                                                    |                                                                                                    |
| Product Name:                                                                                                    | S-CORE                                                                                | OS Versior                             | n:                                         | OS:11.3.6                                                                                      | HW Version:                                                                                                    | 1.0.1                                                                                                    |
| Product Name:<br>Serial Number:                                                                                                 | S-CORE<br>IQXS1936                                                                    | OS Versior<br>Firmware V               | n:<br>/ersion:                             | OS:11.3.6<br>0.9.8.67131                                                                       | HW Version:<br>Calibration Date:                                                                                                    | 1.0.1<br>09-AUG-2012                                                                                                    |
| Product Name:<br>Serial Number:<br>Temperatures:                                                                                | S-CORE<br>IQXS1936<br>Normal                                                          | OS Versior<br>Firmware ∨<br>System Sta | n:<br>/ersion:<br>atus:                    | OS:11.3.6<br>0.9.8.67131<br>Firmware Running.                                                  | HW Version:<br>Calibration Date:<br>Configuration Vers:                                                                                                    | 1.0.1<br>09-AUG-2012<br>050212D0 (78.1.11 120618)                                                                                     |
| Product Name:<br>Serial Number:<br>Temperatures:<br>IP Address                                                                  | S-CORE<br>IQXS1936<br>Normal                                                          | OS Versior<br>Firmware V<br>System Ste | n:<br>/ersion:<br>atus:                    | OS:11.3.6<br>0.9.8.67131<br>Firmware Running.                                                  | HW Version:<br>Calibration Date:<br>Configuration Vers:<br>Back Slot (C)                                                                                        | 1.0.1<br>09-AUG-2012<br>050212D0 (78.1.11 120618)                                                                                     |
| Product Name:<br>Serial Number:<br>Temperatures:<br>IP Address<br>Host Name:                                                    | S-CORE<br>IOXS1936<br>Normal                                                          | OS Versior<br>Firmware V<br>System Sta | n:<br>/ersion:<br>atus:                    | OS:11.3.6<br>0.9.8.67131<br>Firmware Running.<br>efresh Status                                 | HW Version:<br>Calibration Date:<br>Configuration Vers:<br>Back Slot (C)<br>HW Modules:                                                                         | 1.0.1<br>09-AUG-2012<br>050212D0 (78.1.11 120618)<br>Signaling Module                                                                 |
| Product Name:<br>Serial Number:<br>Temperatures:<br>IP Address<br>Host Name:                                                    | S-CORE<br>IOXS1936<br>Normal                                                          | OS Version<br>Firmware V<br>System Sta | n:<br>/ersion:<br>atus:                    | OS:11.3.6<br>0.9.8.67131<br>Firmware Running.<br>efresh Status<br>Sys Stats                    | HW Version:<br>Calibration Date:<br>Configuration Vers:<br>Back Slot (C)<br>HW Modules:<br>Serial Number:                                                       | 1.0.1<br>09-AUG-2012<br>050212D0 (78.1.11 120618)<br>Signaling Module<br>MD400201                                                     |
| Product Name:<br>Serial Number:<br>Temperatures:<br>IP Address<br>Host Name:<br>C Use Static IP/                                | S-CORE<br>IOXS1936<br>Normal<br>IOXS1936<br>Address:                                  | OS Versior<br>Firmware V<br>System Ste | n:<br>/ersion:<br>atus:<br><br><br>ico     | OS:11.3.6<br>0.9.6.67131<br>Firmware Running.<br>efresh Status<br>Sys Stats<br>m_script_client | HW Version:<br>Calibration Date:<br>Configuration Vers;<br>Back Slot (C)<br>HW Modules:<br>Serial Number:<br>HW Version:                                        | 1.0.1<br>09-AUG-2012<br>050212D0 (78.1.11 120618)<br>Signaling Module<br>MD400201<br>1.0.0                                            |
| Product Name:<br>Serial Number:<br>Temperatures:<br>IP Address<br>Host Name:<br>C Use Static IP/<br>IP Address:                 | S-CORE<br>IQXS1936<br>Normal<br>IQXS1936<br>Address:<br>10.23.203.36                  | OS Versior<br>Firmware V<br>System Sta | n:<br>/ersion:<br>atus:<br><br><br>        | OS:11.3.6<br>0.9.6.67131<br>Firmware Running.<br>efresh Status<br>Sys Stats<br>m_script_client | HW Version:<br>Calibration Date:<br>Configuration Vers:<br>Back Slot (C)<br>HW Modules:<br>Serial Number:<br>HW Version:<br>Calibration Date:                   | 1.0.1<br>09-AUG-2012<br>050212D0 (78.1.11 120618)<br>Signaling Module<br>MD400201<br>1.0.0<br>n/a                                     |
| Product Name:<br>Serial Number:<br>Temperatures:<br>IP Address<br>Host Name:<br>C Use Static IP/<br>IP Address:<br>Subnet Mask: | S-CORE<br>IQXS1936<br>Normal<br>IQXS1936<br>Address:<br>10.23.203.36<br>255.255.248.0 | OS Versior<br>Firmware V<br>System Ste | n:<br>/ersion:<br>atus:<br><br><br><br>Ses | OS:11.3.6<br>0.9.8.67131<br>Firmware Running.<br>efresh Status<br>Sys Stats<br>m_script_client | HW Version:<br>Calibration Date:<br>Configuration Vers:<br>Back Slot (C)<br>HW Modules:<br>Serial Number:<br>HW Version:<br>Calibration Date:<br>Configuration: | 1.0.1<br>09-AUG-2012<br>050212D0 (78.1.11 120618)<br>Signaling Module<br>MD400201<br>1.0.0<br>n/a<br>101812E0 / IP Addr: 10.23.204.36 |

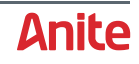

# A2 Changing TP-Link Router IP Address

To change the TP-Link router IP address:

1. Load a browser and type in **10.23.201.100** into the address bar.

The browser prompts you to enter a username and password.

- 2. Specify the default username and password:
  - Username: root
  - Password: root
- 3. Once logged in, click on the Network tab, then the DHCP and DNS sub-tab from the menu.
- 4. Scroll down and click on **Static Leases**.
- 5. Modify each of the listed IP Addresses as required.

#### Here is a configuration example:

| 1976   OpenWrt Attitude Adjustment 12.09   Load: 0.04 0. | 12 0.12   Auto Refresh: on           |                                                                                                    |                     |  |  |  |
|----------------------------------------------------------|--------------------------------------|----------------------------------------------------------------------------------------------------|---------------------|--|--|--|
| Status System Network Logout                             |                                      |                                                                                                    |                     |  |  |  |
| Interfaces Wifi Switch DHCP and DNS Hostname             | s Static Routes Firewall Diagnostics |                                                                                                    |                     |  |  |  |
|                                                          |                                      |                                                                                                    |                     |  |  |  |
| DHCP and DNS                                             |                                      |                                                                                                    |                     |  |  |  |
| Dnsmasq is a combined DHCP-Server and DNS-Forwarder for  | r NAT firewalls                      |                                                                                                    |                     |  |  |  |
| Server Settings                                          |                                      |                                                                                                    |                     |  |  |  |
| General Settings Resolv and Hosts Files TFTP Setting     | Advanced Settings                    |                                                                                                    |                     |  |  |  |
| Domain required                                          | 🗹 🎯 Don't forw                       | and DNS-Requests without DNS-Name                                                                                                 |                     |  |  |  |
| Authoritative                                            | 🗹 🎯 This is the                      | only DHCP in the local network                                                                                                    |                     |  |  |  |
| Local server                                             | /lan/<br>Local domain                | /lan/  lan/  Local domain specification. Names matching this domain are never forwared and resolved from DHCP or hosts files only |                     |  |  |  |
| Local domain                                             | lan<br>🕥 Local domain :              | lan<br>② Local domain suffix appended to DHCP names and hosts file entries                                                        |                     |  |  |  |
| Log queries                                              | 🔲 🥥 Write rece                       | ved DNS requests to syslog                                                                                                    |                     |  |  |  |
| DNS forwardings                                          | /example.org/10                      | /example.org/10.1.2.3                                                                                                    |                     |  |  |  |
| Rebind protection                                        | 🗹 🎯 Discard up                       | 🗹 🥥 Discard upstream RFC1918 responses                                                                                            |                     |  |  |  |
| Allow localhost                                          | 🗹 💿 Allow upstr                      | 🗹 🇐 Allow upstream responses in the 127.0.0.0/8 range, e.g. for RBL services                                                      |                     |  |  |  |
| Domain whitelist                                         | ihost.netflix.com                    | s to allow RFC1918 responses for                                                                                                  |                     |  |  |  |
| Active DHCP Leases                                       |                                      |                                                                                                    |                     |  |  |  |
| Hostname                                                 | IPv4-Address                         | MAC-Address                                                                                                    | Leasetime remaining |  |  |  |
| AppServer1976                                            | 10.23.205.76                         | 00:50:56:00:07:b8                                                                                                    | 8d 7h 56m 33s       |  |  |  |
| SignallingCard1976                                       | 10.23.204.76                         | 6 00:04:a3:42:e7:eb 8d 7h 54m 6s                                                                                                  |                     |  |  |  |
| IQXS1976                                                 | 10.23.203.76                         | f4:6d:04:42:b2:03                                                                                                    | 8d 7h 53m 20s       |  |  |  |

#### Example shown below (should be preconfigured

| MAC Address       | Reserved IP Address | Remark                   |
|-------------------|---------------------|--------------------------|
| F4-6D-04-42-B2-03 | 10.23.203.76        | IP of S-CORE             |
| 00-04-A3-42-E7-EB | 10.23.204.76        | IP of Signalling Card    |
| 00-50-56-00-07-B8 | 10.23.205.76        | IP of Application Server |

**Note:** The above details are listed in this manual as guidelines. The MAC Addresses and IP Addresses vary according to the system being delivered.

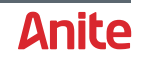

# APP B GLOSSARY

- ARFCN Absolute Radio Frequency Channel Number
- **DHCP** Dynamic Host Configuration Protocol
- **DL** Downlink
- **DNS** Domain Name System
- **DUT** Device Under Test
- **EPS** Evolved Packet System
- **FDD** Frequency Division Duplexing
- GERAN GSM EDGE Radio Access Network
- **GPRS** General Packet Radio Service
- $\ensuremath{\textbf{GSM}}$  Global System for Mobile Communications
- GUI Graphical User Interface
- I/O Input / Output
- **IMSI** International Mobile Subscriber Identity
- **IP** Internet Protocol
- LAN Local Area Network
- **LED** Light Emitting Diode
- **LTE** Long Term Evolution
- MAC Media Access Control
- MCC Mobile Country Code
- **MNC** Mobile Network Code
- **MS** Mobile Station
- **P-CSCF** Proxy-Call Session Control Function
- PC Personal Computer
- RAND Random
- RAT Radio Access Technology
- **RF** Radio Frequency
- **Rx** Expected Receive
- **Tx** Transmit
- **UL** Uplink
- **USB** Universal Serial Bus
- VGA Video Graphics Array
- WCDMA Wideband Code Division Multiple Access

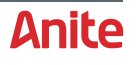